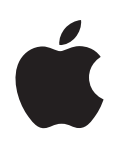

# iPod touch Guide des fonctionnalités

# Table des matières

| Chapitre 1 | 4<br>4<br>5<br>10                      | Démarrage<br>Éléments nécessaires<br>Configuration de l'iPod touch<br>Obtention de musique, de vidéos et d'autre contenu sur l'iPod touch<br>Déconnexion de l'iPod touch de votre ordinateur                                  |
|------------|----------------------------------------|----------------------------------------------------------------------------------------------------|
| Chapitre 2 | 11<br>11<br>13<br>16<br>22<br>23<br>24 | Notions élémentaires<br>Vue d'ensemble de l'iPod touch<br>Menu principal<br>Boutons et écran tactile de l'iPod touch<br>Connexion à Internet<br>Recharge de la batterie<br>Entretien de l'iPod touch                          |
| Chapitre 3 | 25<br>25<br>27<br>33<br>36<br>36       | <b>Musique et vidéo</b><br>Synchronisation de contenu à partir de votre bibliothèque iTunes<br>Lecture de musique<br>Visionnage de vidéos<br>Réglage d'une minuterie de veille<br>Modification des boutons de l'écran Musique |
| Chapitre 4 | 37<br>37<br>38<br>40                   | <b>Photos</b><br>Synchronisation de photos à partir de votre ordinateur<br>Visionnage de photos<br>Utilisation d'une photo comme fond d'écran                                                                                 |
| Chapitre 5 | 42<br>42<br>45<br>46<br>47<br>47       | <b>iTunes Wi-Fi Music Store</b><br>Parcours et recherche<br>Achat de morceaux et d'albums<br>Synchronisation du contenu acheté<br>Vérification des achats<br>Modification des informations de votre compte iTunes Store       |

| Chapitre 6 | 48<br>53<br>56<br>62<br>64<br>67<br>68<br>73<br>74<br>76<br>77 | ApplicationsSafariCalendrierCourrierContactsYouTubeBoursePlansMétéoHorlogeCalculetteNotes                                                                                                    |
|------------|----------------------------------------------------------------|----------------------------------------------------------------------------------------------------|
| Chapitre 7 | 78<br>79<br>80<br>84<br>85<br>85<br>85<br>86<br>88<br>88<br>90 | Réglages<br>Wi-Fi<br>Luminosité<br>Général<br>Musique<br>Vidéo<br>Photos<br>Courrier<br>Safari<br>Contacts<br>Restauration ou transfert des réglages de votre iPod touch                      |
| Annexe A   | 91<br>91<br>95<br>96                                           | <b>Conseils et dépannage</b><br>Suggestions à caractère général<br>Mise à jour et restauration du logiciel de l'iPod touch<br>Utilisation des fonctionnalités d'accessibilité de l'iPod touch |

Annexe B 97 En savoir plus, service et assistance

# Démarrage

/!\

Pour éviter toute blessure, lisez toutes les instructions relatives au fonctionnement reprises dans ce guide et les informations portant sur la sécurité mentionnées dans le *Guide d'informations importantes sur le produit* accessible à l'adresse www.apple.com/fr/support/manuals/ipod, avant d'utiliser votre iPod touch.

# Éléments nécessaires

Pour utiliser l'iPod touch, vous avez besoin des éléments suivants :

- Un Mac ou un PC avec un port USB 2.0 et l'un des systèmes d'exploitation suivants :
  - Mac OS X version 10.4.10 ou ultérieure
  - Windows XP Édition familiale ou Professionnel avec Service Pack 2 ou ultérieur
  - Windows Vista Édition Familiale Premium, Professionnel, Entreprise ou Édition Intégrale
- iTunes 7.6 ou ultérieur, disponible à l'adresse www.apple.com/fr/itunes
- Un compte iTunes Store (pour acheter de la musique en mode Wi-Fi)
- Une connexion Internet

# Configuration de l'iPod touch

Avant de pouvoir vous servir des fonctionnalités qu'offrent l'iPod touch, vous devez utiliser iTunes pour configurer l'iPod touch. Vous avez également la possibilité d'enregistrer l'iPod touch et de créer un compte iTunes Store (disponible dans certains pays) si vous n'en possédez pas déjà un.

## Configuration de l'iPod touch

- 1 Téléchargez et installez la dernière version d'iTunes à la page www.apple.com/fr/itunes.
- 2 Connectez votre iPod touch à un port USB 2.0 de votre Mac ou PC à l'aide du câble fourni.

Le port USB de la majorité des claviers ne fournit pas une alimentation suffisante. Sauf si votre clavier dispose d'un port USB 2.0 à forte alimentation, vous devez connecter votre iPod touch à un port USB 2.0 de votre ordinateur.

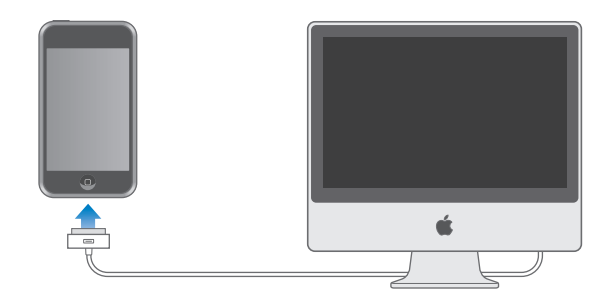

3 Suivez les instructions à l'écran dans iTunes pour configurer l'iPod touch et synchroniser votre musique, vos vidéos, vos photos et vos autres contenus.

Votre ordinateur doit être connecté à Internet.

Par défaut, iTunes synchronise automatiquement avec votre iPod touch tous les morceaux et toutes les vidéos de votre bibliothèque iTunes. Si vous avez plus de contenu dans votre bibliothèque que ne peut contenir votre iPod touch, iTunes vous alerte en indiquant qu'il ne peut synchroniser votre contenu. Vous devez alors utiliser iTunes pour sélectionner la partie de votre contenu musical, vidéo ou autre à synchroniser. Les sections suivantes vous indiquent comment procéder.

# Obtention de musique, de vidéos et d'autre contenu sur l'iPod touch

Grâce à son son excellent et à son stupéfiant affichage écran large de 3,5 pouces, l'iPod touch vous permet de profiter de morceaux de musique, de vidéos, de photos et de beaucoup plus. Pour mettre du contenu multimédia et autre sur votre iPod touch, connectez l'iPod touch à votre ordinateur et utilisez iTunes pour synchroniser votre bibliothèque iTunes et d'autres informations présentes sur votre ordinateur.

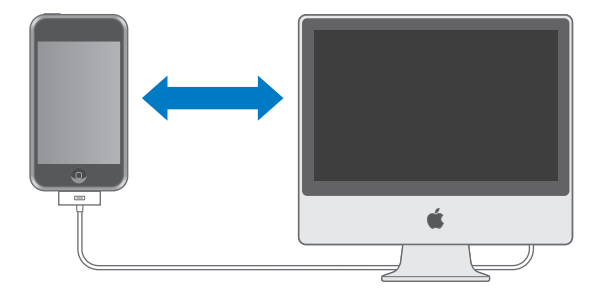

Vous pouvez régler iTunes de manière à synchroniser certains ou tous les éléments suivants :

- Musique et livres audio.
- Films.
- Émissions de télévision.
- Podcasts.
- Photos.
- Contacts (noms, numéros de téléphone, adresses, adresses électroniques, etc.).
- Calendriers (rendez-vous et événements).
- Réglages de compte de messagerie.
- Signets de pages web.

La musique, les films, les émissions de télévision et les podcasts sont synchronisés à partir de votre bibliothèque iTunes. Si vous n'avez pas encore de contenu dans iTunes, l'iTunes Store (qui fait partie d'iTunes et est disponible dans certains pays) facilite l'achat de contenu ou l'abonnement à du contenu, et son téléchargement sur iTunes. Vous pouvez également placer de la musique dans iTunes à partir de vos CD. Pour en savoir plus sur iTunes et l'iTunes Store, ouvrez iTunes et choisissez Aide > Aide iTunes.

Les photos, contacts, calendriers et signets de pages web sont synchronisés à partir d'applications situées sur votre ordinateur, comme indiqué ci-dessous.

Les réglages de compte de messagerie ne se synchronisent que depuis l'application de messagerie électronique de votre ordinateur vers votre iPod touch. Cela vous permet de personnaliser vos comptes de messagerie sur l'iPod touch sans influer pour autant les réglages de compte de messagerie instaurés sur votre ordinateur.

Vous pouvez régler l'iPod touch pour qu'il ne synchronise qu'une partie du contenu de votre ordinateur. Par exemple, si vous souhaitez synchroniser certaines listes de lecture, le plus récent film non visionné ou les plus récents épisodes de vos émissions de télévision préférées, ou tous les podcasts non lus. Grâce aux réglages de synchronisation, il est facile de n'obtenir sur votre iPod touch que le contenu souhaité. Vous pouvez ajuster vos réglages de synchronisation chaque fois que l'iPod touch est connecté à votre ordinateur.

*Important :* vous ne pouvez pas connecter et synchroniser plus qu'un seul iPod à la fois. Déconnectez-en un avant d'en connecter un autre. Vous devez toujours avoir ouvert une session avec votre propre compte utilisateur sur l'ordinateur avant de connecter l'iPod touch. Sur un PC, si vous synchronisez plus d'un iPod avec le même compte utilisateur, utilisez les mêmes réglages de synchronisation pour chacun d'entre eux.

## Synchronisation de l'iPod touch

Utilisez les volets de réglage de l'iPod touch dans iTunes pour indiquer le contenu iTunes et les autres informations que vous souhaitez synchroniser avec l'iPod touch.

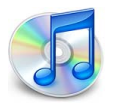

## Synchronisation de l'iPod touch

1 Connectez l'iPod touch à votre ordinateur et ouvrez iTunes (s'il ne s'est pas ouvert automatiquement).

Le port USB de la majorité des claviers ne fournit pas une alimentation suffisante. Vous devez connecter votre iPod touch à un port USB 2.0 de votre ordinateur, sauf si votre clavier dispose d'un port USB 2.0 à forte alimentation.

- 2 Sélectionnez l'iPod touch dans liste des sources d'iTunes (au-dessous d'Appareils, sur la gauche).
- 3 Ajustez les réglages de synchronisation dans chacun des volets de réglage.
- 4 Cliquez sur Appliquer dans le coint inférieur droit de l'écran.

Les sections suivantes offrent un aperçu de chacun des volets de réglage de l'iPod touch. Pour plus de renseignements, ouvrez iTunes et choisissez iTunes > Aide iTunes.

|       | Résumé                                               | Musique                       | Films                    | Émissions de télévision                                                                             | Podcasts                 | Photos       | Infos      |  |
|-------|------------------------------------------------------|-------------------------------|--------------------------|----------------------------------------------------------------------------------------------------|--------------------------|--------------|------------|--|
| iPod  |                                                      |                               |                          |                                                                                                    |                          |              |            |  |
|       |                                                      | 4                             | Vers<br>Ni               | Nom : iPod touc<br>Capacité : 14.64 Go<br>ion du logiciel : 1.1.3 (ave<br>uméro de série : A123456) | h<br>c App Pack)<br>7890 |              |            |  |
| Versi | ON<br>Le logiciel de<br>automatiquer<br>le 15/01/08. | votre iPod e<br>nent une noi  | st à jour.<br>uvelle rec | iTunes lancera<br>herche de mise à jour                                                             | Rechero                  | ther les mis | ses à jour |  |
|       | Si vous renco<br>restaurer ses                       | ntrez des pro<br>réglages d'o | oblèmes a<br>origine en  | avec votre iPod, vous pouve<br>cliquant sur Restaurer.                                              | z                        | Restaurer    |            |  |
| Optic | ons                                                  | <b></b>                       | )uvrir iTu               | nes à la connexion de cet iP                                                                        | od                       |              |            |  |
|       |                                                      | - N                           | le synchro               | oniser que les morceaux et                                                                          | vidéos coché             | İs           |            |  |
|       |                                                      | _ c                           | lérer man                | uellement la musique et les                                                                         | i clips vidéo            |              |            |  |

## Volet Résumé

Sélectionnez « Ouvrir iTunes à la connexion de cet iPod » pour qu'iTunes s'ouvre et synchronise automatiquement l'iPod touch chaque fois que vous le connectez à votre ordinateur. Désélectionnez cette option si vous souhaitez ne synchroniser qu'en cliquant le bouton Synchroniser d'iTunes. Pour en savoir plus sur la manière d'éviter la synchronisation automatique, consultez la page 10.

Sélectionnez « Ne synchroniser que les morceaux et vidéos cochés » si vous ne souhaitez synchroniser que les éléments cochés de votre bibliothèque iTunes.

Sélectionnez « Gérer manuellement la musique et les vidéos » pour désactiver la synchronisation dans les volets de réglage Musique, Films et Émissions de télévision.

## Volets Musique, Films, Émissions de télévision et Podcasts

Utilisez ces volets pour indiquer le contenu de la bibliothèque iTunes que vous souhaitez synchroniser. Vous pouvez synchroniser l'intégralité de votre musique, vos films, vos émissions de télévision et vos podcasts, ou ne sélectionner que les listes de lecture et les éléments spécifiques que vous souhaitez obtenir sur votre iPod touch. Les livres audio et les clips vidéo de musique sont synchronisés avec la musique.

Si vous désirez visionner des films loués sur l'iPod touch, transférez-les sur votre iPod touch par le biais de la sous-fenêtre Films dans iTunes.

Si l'iPod touch ne dispose pas de suffisamment d'espace pour tout le contenu que vous avez indiqué, iTunes vous demande si vous souhaitez créer une liste de lecture spéciale et la synchroniser avec l'iPod touch. iTunes remplit alors aléatoirement la liste de lecture en question.

### **Volet Photos**

Vous pouvez synchroniser des photos à partir d'iPhoto 4.0.3 ou ultérieur sur un Mac, ou à partir d'Adobe Photoshop Album 2.0 ou ultérieur ou d'Adobe Photoshop Elements 3.0 ou ultérieur sur un PC. Vous pouvez également synchroniser des photos à partir de tout dossier de votre ordinateur qui contient des images.

#### **Volet Infos**

Le volet Info vous permet de configurer les réglages de synchronisation de vos contacts, calendriers et signets de navigateur web.

#### Contacts

Vous pouvez synchroniser vos contacts avec des applications telles que Carnet d'adresses Mac OS X, Microsoft Entourage, et le carnet d'adresses Yahoo! sur un Mac, ou avec le carnet d'adresses Yahoo!, le Carnet d'adresses de Windows (Outlook Express) ou Microsoft Outlook 2003 ou 2007 sur PC. (Dans le cas du Mac, vous pouvez synchroniser vos contacts sur votre computer à l'aide de plusieurs applications. Sur un PC, vous ne pouvez synchroniser vos contacts qu'avec une seule application.) Si vous synchronisez avec le carnet d'adresses Yahoo!, vous avez seulement besoin de cliquer sur Configurer pour saisir vos nouvelles informations de connexion lorsque vous changez de nom d'utilisateur ou de mot de passe Yahoo! après avoir réglé la synchronisation.

*Remarque :* la synchronisation ne supprime dans le carnet d'adresses Yahoo! aucun contact contenant un identifiant Messenger, même si vous avez supprimé le contact de votre carnet d'adresses sur votre ordinateur. Pour supprimer un contact associé à un identifiant Messenger, ouvrez une session sur votre compte Yahoo! en ligne et supprimez le contact à l'aide du carnet d'adresses Yahoo! en ligne.

#### Calendriers

Vous pouvez synchroniser des calendriers à partir d'applications telles qu'iCal et Microsoft Entourage sur un Mac ou Microsoft Outlook sur un PC. (Sur un Mac, vous pouvez synchroniser des calendriers sur votre ordinateur avec plus d'une application. Sur un PC, vous ne pouvez synchroniser vos calendriers qu'avec une seule application.)

#### Comptes de messagerie

Vous pouvez synchroniser les réglages de compte de messagerie depuis l'application Mail sur Mac et depuis Microsoft Outlook 2003 ou 2007 ou Outlook Express sur PC. Les réglages de compte ne sont transférés que depuis votre ordinateur vers l'iPod touch. Les modifications que vous apportez à un compte de messagerie sur l'iPod touch n'affectent donc en rien le compte correspondant sur votre ordinateur.

Le mot de passe de votre compte de messagerie Yahoo! n'est pas enregistré sur votre ordinateur. Si vous synchronisez un compte Yahoo!, vous devez dans ce cas saisir le mot de passe sur l'iPod touch. Dans le menu principal, choisissez Réglages > Courrier, choisissez votre compte Yahoo!, puis saisissez votre mot de passe dans le champ approprié.

#### Navigateur web

Vous pouvez synchroniser des signets à partir de Safari sur un Mac, ou de Safari ou Microsoft Internet Explorer sur un PC.

#### Avancé

Ces options vous permettent de remplacer lors de la prochaine synchronisation les informations qui se trouvent sur l'iPod touch par celles qui se trouvent sur votre computer.

## Prévention de la synchronisation automatique

Vous pouvez souhaiter empêcher l'iPod touch de synchroniser automatiquement, par exemple parce que vous préférez ajouter manuellement des éléments ou lorsque vous connectez l'iPod touch à un ordinateur autre que celui avec lequel vous synchronisez habituellement.

#### Désactivation de la synchronisation automatique pour l'iPod touch

 Connectez l'iPod touch à votre ordinateur, puis sélectionnez l'iPod touch dans la liste des sources d'iTunes (au-dessous d'Appareils, sur la gauche) et cliquez sur l'onglet Résumé. Désélectionnez « Ouvrir iTunes à la connexion de cet iPod ». Vous pouvez toujours utiliser iTunes pour synchroniser manuellement en cliquant sur le bouton Synchroniser.

### Prévention unique de la synchronisation automatique sans modification des réglages

 Ouvrez iTunes. Lorsque vous connectez l'iPod touch à votre ordinateur, appuyez sur les touches Commande-Option et maintenez-les enfoncées (si vous utilisez un Mac) ou Maj-Contrôle (si vous utilisez un PC) jusqu'à ce que l'iPod touch apparaisse dans la liste des sources d'iTunes (au-dessous d'Appareils, sur la gauche).

#### Synchronisation manuelle

 Sélectionnez l'iPod touch dans la liste des sources d'iTunes, puis cliquez sur Synchroniser dans le coin inférieur droit de la fenêtre. En alternative, si vous avez modifié les réglages de synchronisation, cliquez sur Appliquer.

# Déconnexion de l'iPod touch de votre ordinateur

Sauf si l'iPod touch est en cours de synchronisation avec votre ordinateur, vous pouvez l'en déconnecter à tout moment.

Lorsque l'iPod touch se synchronise avec votre ordinateur, il indique « Synchronisation en cours ». Si vous déconnectez l'iPod touch avant qu'il ait terminé la synchronisation, il se peut que certaines données ne soient pas transférées. Lorsque l'iPod touch termine la synchronisation, iTunes affiche « Synchronisation de l'iPod terminée ».

Pour annuler une synchronisation de manière à pouvoir déconnecter l'iPod touch, faites glisser le curseur « glisser pour annuler ».

# Notions élémentaires

# Vue d'ensemble de l'iPod touch

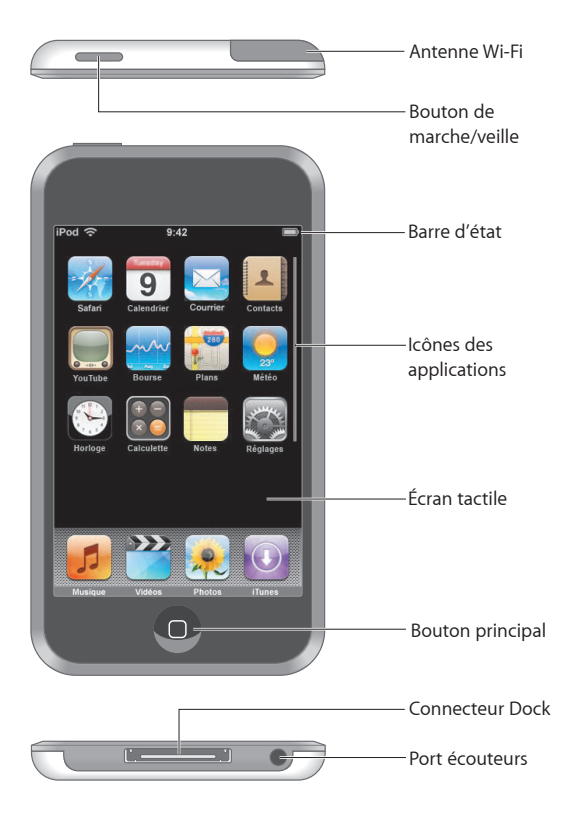

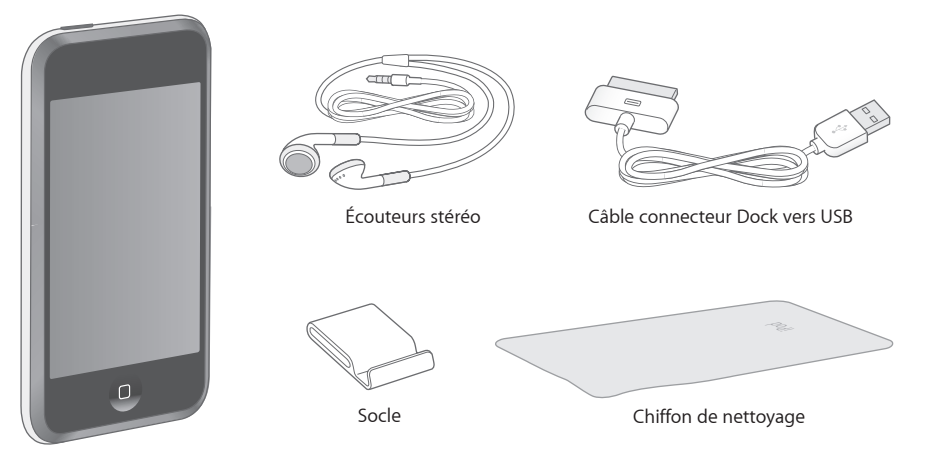

| Élément                           | Utilisation                                                                                                    |
|-----------------------------------|----------------------------------------------------------------------------------------------------|
| Écouteurs stéréo                  | Écouter de la musique et des vidéos.                                                                                                    |
| Câble connecteur Dock<br>vers USB | Synchroniser et recharger l'iPod touch en le branchant sur votre ordinateur à<br>l'aide du câble, ou pour le recharger en le branchant sur l'adaptateur secteur<br>(vendu séparément). Le câble est utilisable avec le socle vendu en option, ou<br>peut être directement branché sur l'iPod touch. |
| Socle                             | Faire tenir l'iPod touch debout pour visualiser des vidéos ou des diapora-<br>mas de photos.                                                                                                    |
| Chiffon de nettoyage              | Essuyer l'écran de l'iPod touch.                                                                                                    |

## lcônes d'état

Les icônes de la barre d'état située en haut de l'écran fournissent des informations sur l'iPod touch :

| lcône d'état |              | Signification                                                                                                    |
|--------------|--------------|----------------------------------------------------------------------------------------------------|
| (•           | Wi-Fi        | Indique que l'iPod touch est connecté à Internet à travers un<br>réseau Wi-Fi. Le nombre de barres est proportionnel à la qualité<br>de la connexion. Voir la page 22. |
|              | Verrouillage | Indique que l'iPod touch est verrouillé. Voir la page 16.                                                                                                    |
|              | Lecture      | Indique qu'un morceau est en cours de lecture. Voir la page 27.                                                                                                    |
| ٥            | Alarme       | Indique qu'une alarme est réglée. Voir la page 75.                                                                                                    |
| 7            | Batterie     | Indique la charge de la batterie ou l'état de son rechargement<br>en cours. Voir la page 23.                                                                           |

# Menu principal

Appuyez sur le bouton du menu principal 🗋 pour accéder à tout moment aux applications sur l'iPod touch. Touchez l'icône de n'importe quelle application pour démarrer.

## Applications iPod touch

Les applications suivantes sont fournies avec l'iPod touch :

|                        | Écoutor des marcoques des padagets qui des livras quidia                                                                                                    |
|------------------------|----------------------------------------------------------------------------------------------------|
| 5                      | econter des morceaux, des podcasis ou des intes audio.                                                                                                    |
| Musique                |                                                                                                    |
| Vidéos                 | Visionner des films, des clips vidéo, des podcasts vidéo et des programmes télévisés.                                                                                                    |
| Photos                 | Visualiser des photos transférées depuis votre ordinateur, les présenter en mode<br>Portrait ou Paysage, zoomer sur une photo, visionner un diaporama, utiliser une<br>photo quelconque comme fond d'écran.                                                                                                    |
| iTunes                 | Effectuer des recherches dans le catalogue musical de l'iTunes Wi-Fi Music Store ou<br>parcourir, écouter des extraits et acheter des morceaux parmi les nouveautés, les dix<br>meilleures ventes de morceaux et d'albums, etc. <sup>1</sup> Dans certains cafés Starbucks <sup>2</sup> , con-<br>naître le morceau à l'écoute pour l'acheter en un instant, parcourir d'autres morceaux<br>des collections Starbucks, en écouter des extraits et les acheter. |
| Safari                 | Accéder à des sites web à travers une connexion Wi-Fi, avec la possibilité de faire pivo-<br>ter l'iPod touch pour un affichage en mode Paysage, double-toucher pour agrandir ou<br>réduire l'affichage (Safari adaptant alors automatiquement les parties de l'écran pour<br>faciliter la lecture), ajouter des Web Clips Safari au menu principal pour accéder rapide-<br>ment à vos sites web préférés.                                                     |
| <b>9</b><br>Calendrier | Afficher votre calendrier iCal, Microsoft Entourage ou Microsoft Outlook synchronisé<br>depuis votre ordinateur.                                                                                                    |
| Courrier               | Envoyer et recevoir du courrier électronique à l'aide de vos comptes de messagerie<br>existants (L'iPod touch fonctionne avec les systèmes de messagerie électronique les<br>plus courants, y compris Yahoo! Mail, Google Gmail, AOL et .Mac Mail, ainsi que la plu-<br>part des systèmes de messagerie POP3 et IMAP standard.)                                                                                                    |
| Contacts               | Obtenir les informations de vos contacts, synchronisées du Carnet d'adresses de<br>Mac OS X, Yahoo! Windows (Outlook Express) ou Microsoft Outlook, ajouter, modifier<br>ou supprimer des contacts à resynchroniser vers votre ordinateur.                                                                                                    |
| YouTube                | Visionner des vidéos en ligne issues de YouTube <sup>3</sup> , rechercher des vidéos ou explorer<br>celles les plus visionnées, les plus à jour ou mises en vedette par les utilisateurs.                                                                                                    |

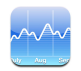

Afficher la cotation de titres choisis, actualisée automatiquement via Internet.

#### Bourse

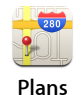

Afficher le plan d'une ville, une vue satellite ou hybride de lieux à travers le monde, détailler une carte par un zoom avant, afficher votre localisation approximative, obtenir des itinéraires routiers détaillés et afficher les conditions actualisées du trafic autoroutier, rechercher des professionnels dans la région<sup>4</sup>.

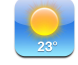

Connaître la météo du jour et obtenir des prévisions à six jours, Mémoriser les villes de votre choix afin d'afficher à tout moment un bulletin météo succinct.

Météo

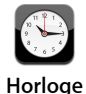

Afficher l'heure qu'il est dans des villes du monde entier (vous pouvez créer des horloges pour les villes de votre choix), régler une ou plusieurs alarmes, utiliser le chronomètre ou régler un compte à rebours.

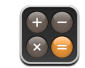

Ajouter, soustraire, multiplier et diviser.

Calculette

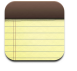

Prendre des notes à tout moment (pense-bête, listes de courses, idées), et les envoyer par courrier électronique.

Notes

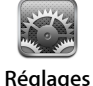

Ajuster tous les réglages de l'iPod touch de façon centralisée, accéder à des réseaux Wi-Fi, définir votre fond d'écran et la luminosité de l'écran, ainsi que les réglages relatifs à la musique, aux vidéos, aux photos, etc., activer le verrouillage automatique et un code de sécurité.

<sup>1</sup>N'est pas disponible partout

<sup>2</sup>Disponible aux États-Unis uniquement

<sup>3</sup>N'est pas disponible partout

<sup>4</sup>Certaines fonctionnalités ou certains services ne sont pas disponibles partout

## Personnalisation de la disposition du menu principal

Vous pouvez personnaliser la disposition des icônes sur le menu principal, notamment celles du Dock en bas de l'écran. Vous avez la possibilité de les réorganiser sur plusieurs menus principaux.

#### Réorganisation des icônes

- Touchez et maintenez le contact sur l'icône du menu principal jusqu'à ce que toutes les icônes s'agitent.
- 2 Réorganisez les icônes en les faisant glisser.
- 3 Appuyez sur le bouton du menu principal 🗋 pour enregistrer votre agencement.

Vous pouvez aussi ajouter sur le menu principal des liens vers vos pages web favorites. Voir « Ajout de Web Clips Safari au menu principal » à la page 52.

## Création de menus principaux supplémentaires

 Lors de la réorganisation de vos icônes, vous pouvez faire glisser un bouton vers le bord de l'écran de façon à ce qu'un nouvel écran apparaisse. Feuilletez la page écran afin de revenir à l'écran d'origine et faire glisser d'autres icônes vers le nouvel écran.

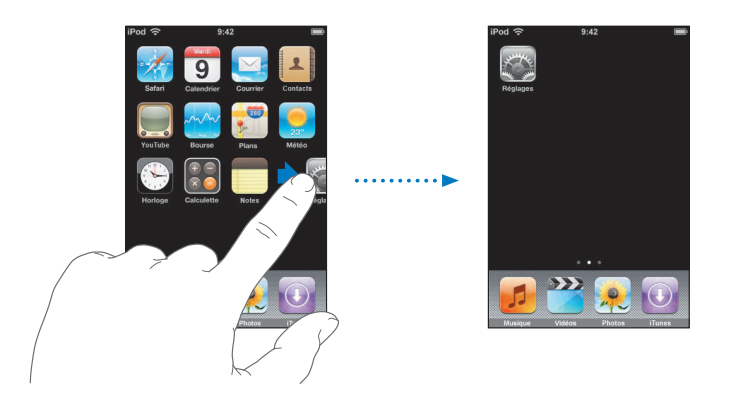

Vous pouvez créer jusqu'à neuf écrans. Le nombre de points vers le bas indique le nombre d'écrans dont vous disposez et lequel vous visualisez.

## Passage à un autre menu principal

Feuilletez vers la gauche ou la droite

## Réinitialisation de votre menu principal à la disposition par défaut

 Choisissez Réglages > Général > Réinitialiser, puis touchez « Réinitialiser le menu principal ».

# Boutons et écran tactile de l'iPod touch

Quelques boutons simples et un écran tactile haute résolution ont été élaborés pour faire de l'iPod touch un produit intuitif.

## Verrouillage de l'iPod touch, et allumage et arrêt de l'appareil

Si vous n'utilisez pas l'iPod touch, vous pouvez le verrouiller. En cas de verrouillage, l'iPod touch ne répond pas si vous touchez son écran. Par défaut, l'iPod touch se verrouille automatiquement si vous ne touchez pas pendant une minute son écran.

| Bouton de<br>marche/veille |  |
|----------------------------|--|

Le verrouillage de l'iPod touch n'entraîne pas l'arrêt de la lecture de la musique. Vous pouvez par conséquent verrouiller l'iPod touch et continuer à écouter votre musique. Pour afficher temporairement les commandes de lecture si l'iPod touch est verrouillé, double-touchez le bouton du menu principal.

| Pour                                                                | Procédez ainsi                                                                                                    |
|---------------------------------------------------------------------|----------------------------------------------------------------------------------------------------|
| Verrouiller l'iPod touch                                            | Appuyez sur le bouton de veille/réactivation.                                                                                                    |
| Déverrouiller l'iPod touch                                          | Appuyez sur le bouton du menu principal 🔵 ou sur le bouton de veille/réactivation, puis faites glisser le curseur.                                             |
| Éteindre complètement l'iPod touch                                  | Maintenez le bouton de veille/réactivation enfoncé pendant<br>quelques secondes jusqu'à ce que le curseur rouge apparaisse,<br>puis faites glisser le curseur. |
| Allumer l'iPod touch                                                | Maintenez le bouton de veille/réactivation enfoncé jusqu'à ce que le logo Apple apparaisse.                                                                    |
| Afficher les commandes de lecture<br>si l'iPod touch est verrouillé | Double-touchez le bouton du menu principal.                                                                                                    |

Pour en savoir plus sur le verrouillage de l'iPod touch à l'aide d'un code, reportez-vous à la rubrique « Verrouillage par code » à la page 81.

## Utilisation de l'écran tactile

Les commandes de l'écran tactile changent de façon dynamique en fonction de la tâche à accomplir.

• Touchez une application pour l'ouvrir.

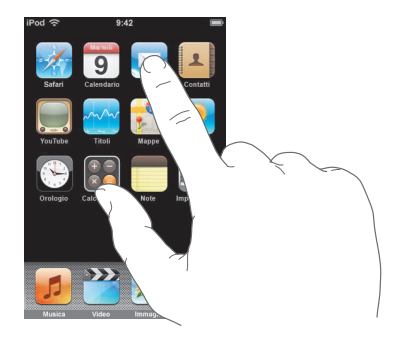

- Appuyez sur le bouton du menu principal □ situé en dessous de l'affichage pour revenir à tout moment au menu où se trouvent toutes les applications.
- Faites défiler verticalement l'affichage en faisant glisser votre doigt.

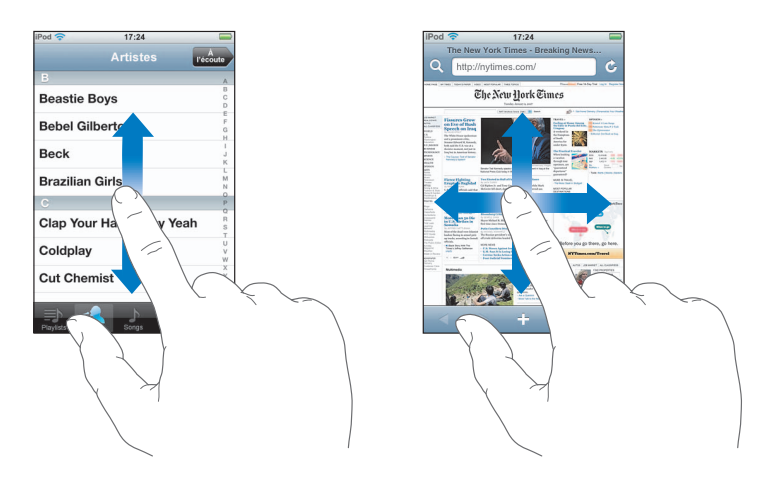

Utiliser ainsi le doigt pour faire défiler l'affichage n'entraîne pas la sélection ou l'activation d'éléments à l'écran. • Feuilletez pour faire défiler l'affichage rapidement.

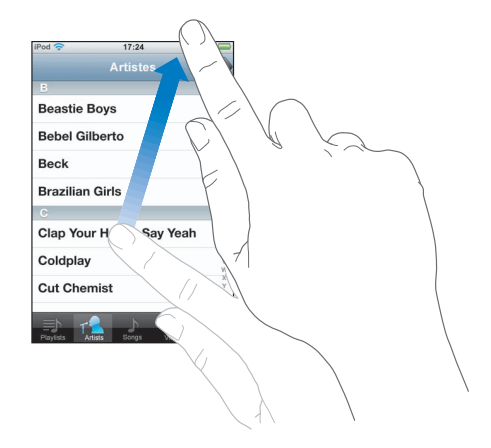

Vous pouvez attendre que le défilement s'achève ou toucher n'importe où sur l'écran pour l'interrompre. Toucher ou tapoter ainsi pour interrompre le défilement n'entraîne pas la sélection ou l'activation d'éléments à l'écran.

 Certaines listes présentent un index sur le côté droit. Touchez une lettre pour passer directement aux éléments commençant par la lettre en question. Faites glisser le doigt le long de l'index pour faire rapidement défiler la liste.

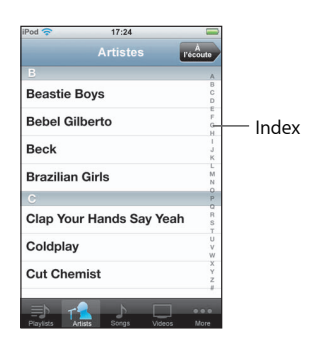

- Touchez un élément de la liste pour le choisir. Selon la liste, cela permet d'accomplir diverses opérations, telles qu'ouvrir une nouvelle liste, lire un morceau ou afficher les données d'une personne à contacter.
- Le bouton Retour situé dans le coin supérieur gauche affiche le nom de la liste précédente. Touchez le bouton pour revenir en arrière.

En cas de visualisation de photos, de pages web, de courriers électroniques ou de cartes, vous pouvez effectuer un zoom avant et arrière. Rapprochez ou éloignez vos doigts pour contrôler ainsi le zoom. Concernant les photos et les pages web, vous pouvez double-toucher (tapoter deux fois rapidement) une photo pour l'agrandir, puis la double-toucher à nouveau pour la réduire. Dans le cas de cartes routières, double-touchez pour effectuer un zoom avant et touchez l'écran une seule fois avec deux doigts pour effectuer un zoom arrière.

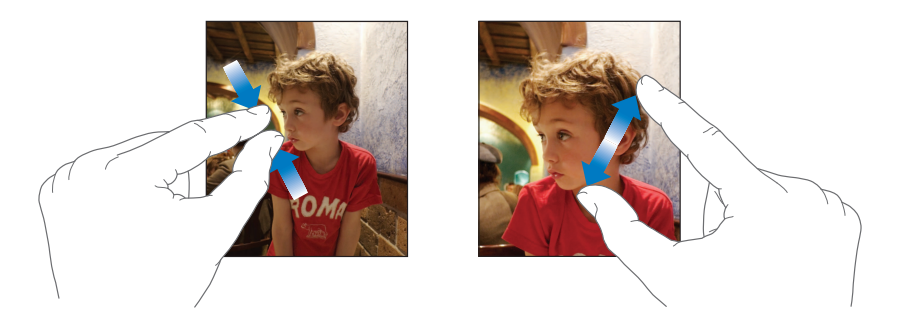

## Clavier à l'écran

Le clavier à l'écran vous permet de saisir du texte, par exemple des coordonnées. Le clavier intelligent suggère automatiquement des corrections lors de votre saisie (dans certaines langues seulement), afin de contribuer à éviter les fautes d'orthographe.

L'iPod touch offre des claviers pour plusieurs langues et prend en charge les formats de clavier suivants :

- QWERTY
- QWERTZ
- AZERTY
- QZERTY
- Japonais IME

Reportez-vous à la rubrique « Clavier » à la page 82 pour en savoir plus sur l'activation de claviers dans différentes langues et sur les autres réglages de clavier.

## Saisie de texte

Commencez par taper seulement avec votre index. En gagnant en dextérité, vous pourrez par la suite taper plus rapidement avec vos pouces.

- 1 Touchez un champ de texte, par exemple dans une note ou un nouveau contact, pour activer le clavier.
- 2 Touchez les touches du clavier selon vos besoins.

Lors de votre saisie, chaque lettre apparaît au-dessus de votre doigt. Si vous touchez la mauvaise touche, vous pouvez faire glisser votre doigt jusqu'à la bonne. La lettre n'est en effet pas prise en compte tant que vous ne perdez pas le contact de votre doigt de l'écran.

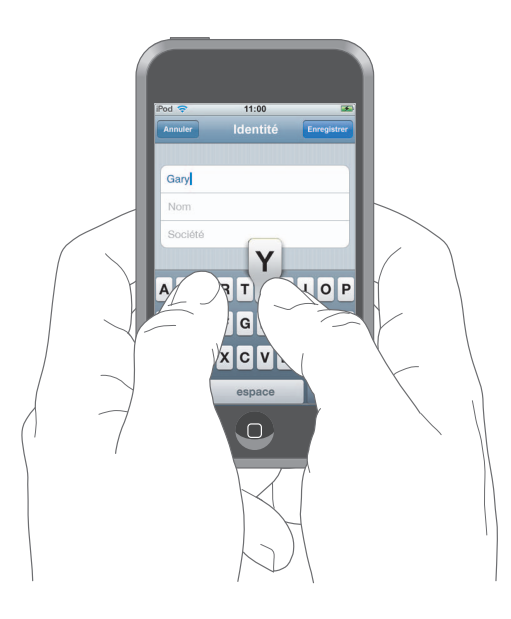

| Pour                                                              | Procédez ainsi                                                                                                    |
|-------------------------------------------------------------------|----------------------------------------------------------------------------------------------------|
| Taper en majuscules                                               | Touchez la touche Maj & avant de toucher une lettre.                                                                                                    |
| Saisir rapidement un point et<br>un espace                        | Double-touchez la barre d'espace.                                                                                                    |
| Activer le verrouillage majuscules                                | Activez le verrouillage majuscules (reportez-vous à la page 82),<br>puis double-touchez la touche Maj ふ. La touche Maj devient<br>bleue et toutes les lettres que vous tapez s'affichent en majus-<br>cules. Touchez à nouveau la touche Maj pour déverrouiller les<br>majuscules. |
| Saisir des chiffres, des signes de<br>ponctuation ou des symboles | Touchez la touche Nombre 1223 . Touchez la touche Symbole<br>pour accéder aux signes de ponctuation et aux symboles<br>complémentaires.                                                                                                    |

## Validation ou rejet de propositions de correction

L'iPod touch propose un dictionnaire pour l'anglais standard, l'anglais (Royaume-Uni), le français standard, le français (du Canada), l'allemand, le japonais, l'espagnol, l'italien, et le néerlandais. Le dictionnaire approprié s'active automatiquement en sélectionnant un clavier sur l'iPod touch.

iPod touch utilise le dictionnaire correspondant pour suggérer une correction ou compléter le mot que vous saisissez. Si vous utilisez un clavier ne proposant pas de dictionnaire, l'iPod touch ne suggère alors rien.

|               | iPod 🗢           | 11:00    | 3           |
|---------------|------------------|----------|-------------|
|               | Annuler          | Identité | Enregistrer |
|               | Gary             |          |             |
|               | Knox             |          |             |
| lot suggéré — | Appir<br>Apple * |          |             |

Vous n'avez pas besoin d'interrompre votre frappe pour accepter le mot proposé.

- *Pour utiliser le mot suggéré,* tapez un espace, un signe de ponctuation ou le caractère Retour.
- *Pour refuser le mot proposé,* finissez de taper le mot souhaité puis touchez la croix pour passer outre la suggestion avant de taper autre chose. Chaque fois que vous rejetez une proposition pour un même mot, l'iPod touch tend à accepter votre mot.

## Modification de texte

 Touchez et maintenez le contact pour obtenir l'agrandissement de l'affichage, puis faites glisser le doigt pour positionner le point d'insertion.

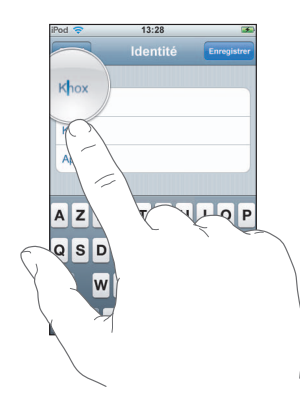

# Connexion à Internet

iPod touch se connecte automatiquement à Internet par le biais de réseaux Wi-Fi <a>.</a> iPod touch peut accéder aux réseaux AirPort et autres réseaux Wi-Fi domestiques, professionnels ou aux points d'accès Wi-Fi de par le monde. En accédant à un réseau Wi-Fi connecté à Internet, l'iPod touch se connecte automatiquement à Internet lorsque vous ouvrez Courrier, Safari, YouTube, Bourse, Plans, Météo ou le magasin en ligne iTunes Wi-Fi Music Store.

De nombreux réseaux Wi-Fi sont proposés gratuitement. Certains réseaux sont payants. Pour accéder dans ce cas à un point d'accès dont le réseau Wi-Fi est payant, vous pouvez généralement ouvrir une page web dans Safari afin de vous abonner.

## Accès à un réseau Wi-Fi

Les réglages Wi-Fi vous permettent d'activer la fonction Wi-Fi et d'accéder aux réseaux Wi-Fi.

## Activation de la fonction Wi-Fi

Choisissez Réglages > Wi-Fi, puis activez la fonction.

## Accès à un réseau Wi-Fi

 Choisissez Réglages > Wi-Fi, patientez quelques instants pendant que l'iPod touch détecte les réseaux dans le rayon de détection, puis sélectionnez un réseau. Le cas échéant, tapez un mot de passe et touchez Rejoindre (les réseaux qui nécessitent un mot de passe présentent une icône représentant un cadenas).

Une fois que vous avez accédé manuellement un réseau Wi-Fi, l'iPod touch s'y connecte automatiquement chaque fois que le réseau est dans le rayon de détection. Si plusieurs réseaux déjà utilisés sont à portée, l'iPod touch rejoint le dernier utilisé.

Lorsque l'iPod touch est connecté à un réseau Wi-Fi, l'icône Wi-Fi 🔝 située dans la barre d'état en haut de l'écran affiche l'intensité du signal de connexion. Le nombre de barres qui s'affiche est proportionnel à la qualité de la connexion.

Pour en savoir plus sur l'accès aux réseaux Wi-Fi et à la configuration des réglages Wi-Fi, reportez-vous à la page 78.

# Recharge de la batterie

L'iPod touch est doté d'une batterie interne rechargeable.

*AVERTISSEMENT*: pour connaître toutes les informations importantes relatives au rechargement de la batterie de l'iPod touch en toute sécurité, consultez le *Guide d'informations importantes sur le produit* accessible à l'adresse www.apple.com/fr/support/manuals/ipod.

## Recharge de la batterie et synchronisation de l'iPod touch

 Branchez l'iPod touch sur votre ordinateur (directement, et non sur le clavier de l'ordinateur) à l'aide du câble fourni.

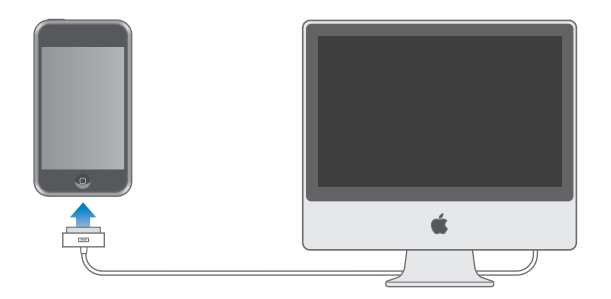

*Remarque* : si l'iPod touch est branché sur un ordinateur éteint, en veille ou dont l'activité est suspendue, il se peut que la batterie de l'iPod touch se décharge plutôt que de se recharger.

Une icône située dans le coin supérieur droit de l'écran indique l'état de charge de la batterie.

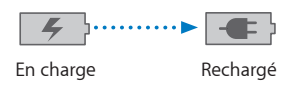

Si vous chargez la batterie pendant qu'une synchronisation est en cours ou tout en utilisant l'iPod touch, l'opération peut prendre plus de temps . Vous pouvez aussi recharger l'iPod touch à l'aide de adaptateur secteur USB Apple, vendu séparément. *Important :* si la charge de la batterie de l'iPod touch est particulièrement faible, il se peut que l'une des images suivantes vous informe que l'iPod touch doit être rechargé pendant un délai pouvant aller jusqu'à dix minutes avant de pouvoir l'utiliser. Au cas où l'alimentation de l'iPod touch est extrêmement faible, il se peut que l'écran reste éteint pendant un temps pouvant s'étendre jusqu'à deux minutes avant que l'une des images de faible charge apparaisse.

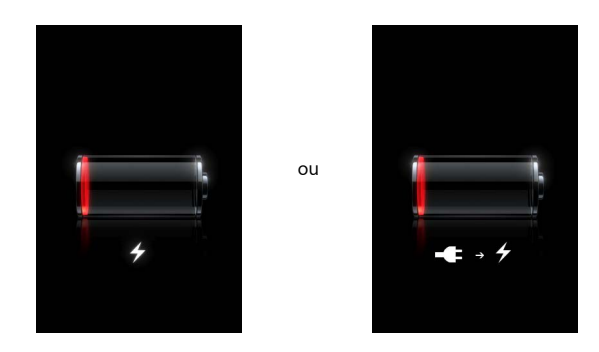

Le nombre de cycles de recharge des batteries rechargeables reste limité et il peut s'avérer nécessaire de les remplacer. La batterie de l'iPod touch n'est pas prévue pour être remplacé par l'utilisateur. Elle doit par conséquent être remplacée uniquement par un réparateur agréé. Pour en savoir plus, rendez-vous à l'adresse : www.apple.com/fr/batteries

# Entretien de l'iPod touch

Utilisez le chiffon de nettoyage fourni avec iPod touch pour nettoyer en douceur l'écran en verre et le boîtier.

Vous pouvez également vous servir d'un chiffon doux, légèrement humide et non pelucheux. Débranchez et éteignez l'iPod touch (maintenez pour ce faire le bouton de veille/ réactivation enfoncé, puis faites glisser le curseur rouge sur l'écran). Évitez que toute humidité pénètre dans les orifices de l'appareil. N'utilisez pas de produit pour le nettoyage des vitres, de produit d'entretien ménager, d'aérosol, de solvant, d'alcool, d'ammoniac ou d'abrasif pour nettoyer iPod touch.

# Musique et vidéo

Touchez Musique pour écouter des morceaux, des livres audio et des podcasts, ou touchez Vidéos pour regarder des émissions de télévision, des films et d'autres vidéos.

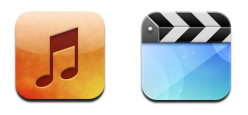

L'iPod touch se synchronise avec iTunes sur votre ordinateur pour obtenir des morceaux, des films, des émissions de télévision et d'autres contenus que vous avez rassemblé dans votre bibliothèque iTunes.

Pour en savoir plus sur l'utilisation d'iTunes pour obtenir de la musique et d'autres éléments multimédias sur votre ordinateur, ouvrez iTunes et choisissez Aide > Aide iTunes.

# Synchronisation de contenu à partir de votre bibliothèque iTunes

Si vous avez activé la synchronisation, iTunes synchronise automatiquement le contenu de votre bibliothèque iTunes vers l'iPod touch chaque fois que vous connectez celui-ci à votre ordinateur. iTunes vous permet de synchroniser l'intégralité de votre contenu multimédia, ou des morceaux, des films, des vidéos ou des podcasts spécifiques. Par exemple, vous pouvez souhaiter synchroniser certaines listes de lecture de musique, le plus récent film non visionné et les trois plus récents épisodes de votre émission de télévision préférée. S'il y a plus de morceaux dans votre bibliothèque iTunes que ne peut en contenir votre iPod touch, iTunes vous demande si vous souhaitez créer une liste de lecture spéciale et la régler pour une synchronisation avec l'iPod touch. iTunes remplit alors aléatoirement la liste de lecture en question. Vous pouvez ajouter des morceaux à la liste de lecture ou en supprimer, puis la synchroniser. Si vous avez réglé iTunes pour synchroniser plus de morceaux, vidéos et autres contenus que ne peut en contenir votre iPod touch, vous pouvez demander à iTunes de supprimer automatiquement du contenu aléatoire à partir de votre iPod touch de manière à libérer de l'espace, ou vous pouvez interrompre la synchronisation et reconfigurer vos réglages de synchronisation.

Lorsque vous synchronisez les podcasts ou les livres audio de votre iPod touch avec ceux de votre ordinateur, à la fois iTunes et l'iPod touch mémorisent l'endroit où vous avez interrompu l'écoute et reprennent la lecture à partir de cette position.

Pour plus de renseignements sur la synchronisation de l'iPod touch avec votre bibliothèque iTunes, consultez la section « Obtention de musique, de vidéos et d'autre contenu sur l'iPod touch » à la page 5.

# Transfert du contenu acheté de l'iPod touch à un autre ordinateur autorisé

La musique, la vidéo et les podcasts se synchronisent de votre bibliothèque iTunes à l'iPod touch, mais pas de l'iPod touch à votre bibliothèque iTunes. Cependant, le contenu que vous avez acheté sur l'iPod touch auprès de l'iTunes Wi-Fi Music Store est automatiquement copié à votre bibliothèque iTunes.

Vous pouvez également transférer sur un autre ordinateur ou sur la bibliothèque iTunes d'un autre ordinateur autorisé du contenu acheté à l'aide d'iTunes et se trouvant sur l'iPod touch.

#### Transfert de contenu à partir de l'iPod touch et vers un autre ordinateur

 Connectez l'iPod touch à l'autre ordinateur. iTunes vous demande si vous souhaitez transférer le contenu acheté. Vous pouvez également connecter l'iPod touch et, dans iTunes, choisir Fichier > Transférer les achats.

Pour pouvoir lire le contenu, l'ordinateur doit être autorisé à jouer du contenu à partir de votre compte iTunes.

## Formats de musique et de vidéo autorisés

Seuls les morceaux et les vidéos codés dans des formats gérés par l'iPod touch sont transférés sur l'iPod touch. Pour en savoir plus sur les formats gérés par l'iPod touch, consultez la page 93.

## Conversion de vidéos pour l'iPod touch

Vous pouvez ajouter à l'iPod touch des vidéos autres que celles achetées sur iTunes, par exemple des vidéos que vous créez dans iMovie sur un Mac ou des vidéos que vous téléchargez sur Internet.

Si vous essayez d'ajouter une vidéo sur l'iPod touch à partir d'iTunes et qu'un message indique que la vidéo ne peut pas être lue sur l'iPod touch, vous pouvez la convertir.

## Conversion d'une vidéo pour qu'elle soit lisible sur l'iPod touch

 Sélectionnez la vidéo dans votre bibliothèque iTunes et choisissez Avancé > « Convertir la sélection pour l'iPod ». Ajoutez ensuite la vidéo convertie à l'iPod touch.

## Lecture de musique

L'affichage multitouche haute résolution fait de l'écoute de morceaux de l'iPod touch une expérience tout aussi visuelle que musicale. Vous pouvez faire défiler vos listes de lecture ou utiliser Cover Flow pour explorer les pochettes de vos albums.

*AVERTISSEMENT*: pour connaître toutes les informations importantes relatives au risque de perte auditive, consultez le *Guide d'informations importantes sur le produit* accessible à l'adresse www.apple.com/fr/support/manuals/ipod.

## Lecture de morceaux, de livres audio et de podcasts

#### Navigation dans votre collection

 Touchez Musique puis touchez Listes de lect., Artistes, Morceaux ou Albums. Touchez Plus pour explorer les livres audio, les compilations, les compositeurs, les genres ou les podcasts.

## Ecoute d'un morceau

Touchez la piste.

## Contrôle de la lecture de morceaux

Lors de la lecture d'un morceau, l'écran En lecture apparaît :

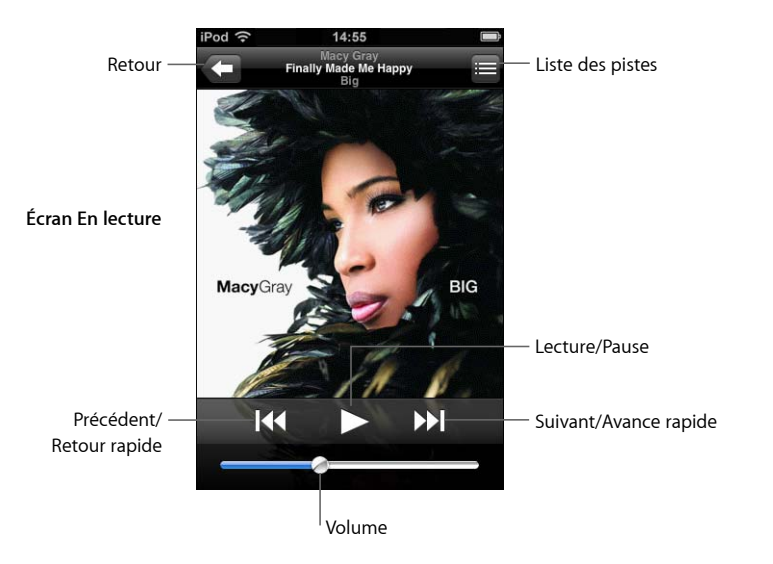

| Pour                                                                                    | Procédez ainsi :                                                                                                    |
|-----------------------------------------------------------------------------------------|----------------------------------------------------------------------------------------------------|
| Ajuster le volume                                                                       | Faites glisser le curseur de volume.                                                                                                    |
| Mettre en pause un morceau                                                              | Touchez 📕.                                                                                                    |
| Reprendre la lecture                                                                    | Touchez ▶.                                                                                                    |
| Redémarrer un morceau ou un cha-<br>pitre de livre audio ou de podcast                  | Touchez I◀◀.                                                                                                    |
| Passer au morceau ou chapitre de<br>livre audio ou de podcast précé-<br>dent ou suivant | Touchez I∢ deux fois pour passer au morceau précédent.<br>Touchez ▶ pour passer au morceau suivant.                                                                                                    |
| Effectuer un retour ou une avance<br>rapide                                             | Touchez I≪ ou ൝ et gardez le doigt dessus.                                                                                                    |
| Revenir aux listes d'exploration                                                        | Touchez 🗲 . ou balayez vers la droite par dessus la couver-<br>ture de l'album.                                                                                                    |
| Revenir à l'écran En lecture                                                            | Touchez En lecture.                                                                                                    |
| Afficher les pistes de l'album actuel faisant partie de votre collection                | Touchez 🚍. Touchez une piste pour la lire.                                                                                                    |
| Afficher les paroles d'un morceau                                                       | Touchez la couverture de l'album pendant la lecture du mor-<br>ceau. (Les paroles ne s'affichent que si vous les avez ajoutées<br>au morceau par le biais de la fenêtre Infos correspondant au<br>morceau dans iTunes.) |

## Affichage des commandes de lecture à tout moment

Vous pouvez afficher les commandes de lecture à tout moment lorsque vous écoutez de la musique et utilisez une autre application, ou même lorsque l'iPod touch est verrouillé, en double-cliquant le bouton principal  $\Box$ . Si l'iPod touch est actif, les commandes de lecture apparaissent par-dessus l'application en cours d'utilisation. Après avoir utilisé les commandes, vous pouvez les fermer ou toucher Musique pour accéder à l'écran En lecture. Si l'iPod touch est verrouillé, les commandes apparaissent à l'écran puis sont automatiquement éliminées lorsque vous avez fini de les utiliser.

#### **Commandes supplémentaires**

Dans l'écran En lecture, touchez la pochette de l'album.

Le commandes de répétition et de lecture aléatoire apparaissent, ainsi que le défileur, le temps écoulé, le temps restant et le numéro du morceau. Les paroles s'affichent également si vous les avez ajoutées au morceau dans iTunes.

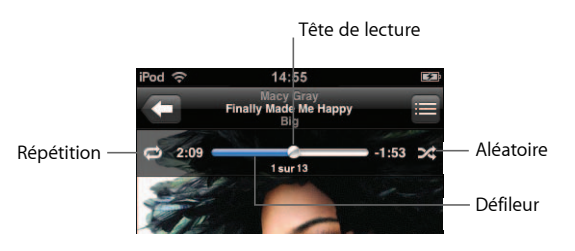

| Procédez ainsi :                                                                                             |
|----------------------------------------------------------------------------------------------------|
| Touchez 🗭. Touchez 🗭 à nouveau pour régler l'iPod touch<br>de manière à répéter seulement le morceau actuel. |
| I'iPod touch est réglé de manière à répéter tous les mor-<br>ceaux de l'album ou la liste en cours.          |
| = l'iPod touch est réglé de manière à répéter sans arrêt<br>le morceau en cours de lecture.                  |
| I'iPod touch n'est pas réglé de manière à répéter les<br>morceaux.                                           |
| Faites glisser la tête de lecture le long du défileur.                                                       |
|                                                                                                    |

| Pour                                                                                                    | Procédez ainsi :                                                                                                    |
|----------------------------------------------------------------------------------------------------|----------------------------------------------------------------------------------------------------|
| Régler l'iPod touch pour le choix<br>aléatoire de morceaux                                                    | Touchez 🔀 Touchez 🔀 à nouveau pour régler l'iPod touch de manière à jouer les morceaux dans l'ordre.                                                                         |
|                                                                                                    | I'iPod touch est réglé de manière à choisir aléatoirement<br>les morceaux.                                                                                                   |
|                                                                                                    | $\gg$ = l'iPod touch est réglé de manière à lire les morceaux dans l'ordre.                                                                                                  |
| Choisir aléatoirement les pistes<br>d'une liste de lecture, d'un album<br>ou de toute autre liste de morceaux | Touchez Aléatoire en haut de la liste. Par exemple, pour choisir<br>aléatoirement parmi tous les morceaux de votre iPod touch,<br>choisissez Morceaux > Aléatoire.           |
|                                                                                                    | Que l'iPod touch soit ou non réglé sur la lecture aléatoire, si<br>vous touchez Aléatoire en haut d'une liste des morceaux,<br>l''iPod touch la lit dans un ordre aléatoire. |

## Exploration des pochettes d'album en mode Cover Flow

Lorsque vous explorez votre musique, vous pouvez faire pivoter l'iPod touch d'un quart de tour pour afficher votre contenu iTunes en mode Cover Flow et explorer votre musique par pochette d'album.

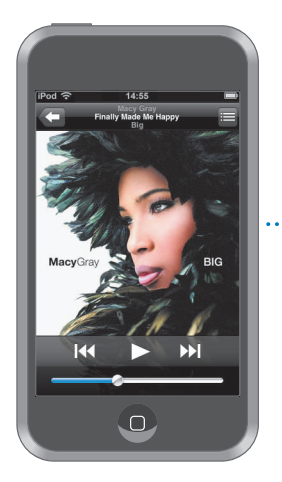

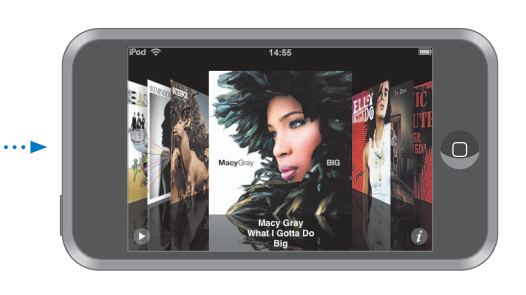

| Pour                            | Procédez ainsi :                                              |
|---------------------------------|---------------------------------------------------------------|
| Passer en mode Cover Flow       | Faites pivoter l'iPod touch d'un quart de tour.               |
| Parcourir les pochettes d'album | Faites glisser ou « feuilletez » vers la gauche ou la droite. |
| Afficher les pistes d'un album  | Touchez une pochette ou 🕖.                                    |

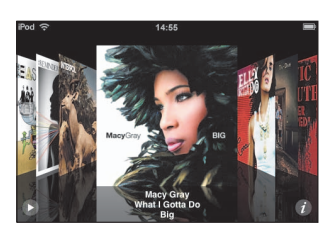

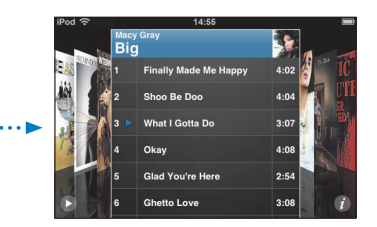

| Pour                                         | Procédez ainsi :                                                                          |
|----------------------------------------------|-------------------------------------------------------------------------------------------|
| Lire une piste                               | Touchez la piste. Faites défiler vers le haut ou le bas pour<br>faire défiler les pistes. |
| Revenir à la pochette                        | Touchez la barre de titre ou touchez 🕖 à nouveau.                                         |
| Lire ou mettre en pause<br>le morceau actuel | Touchez ▶ ou 🛚.                                                                           |

## Affichage de toutes les pistes d'un album

### Affichage de toutes les pistes de l'album contenant le morceau actuel

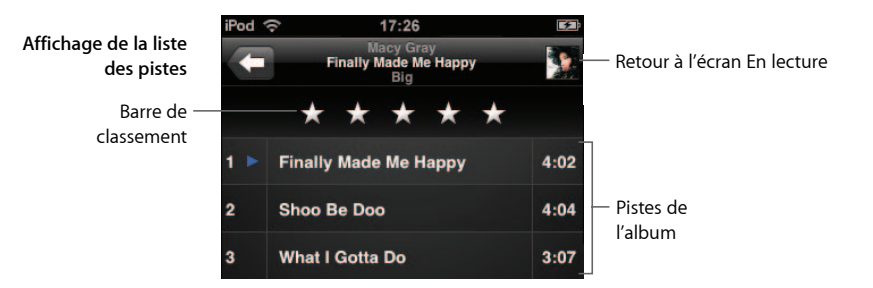

En affichage de la liste des pistes, vous pouvez affecter des notes aux morceaux. Vous pouvez utiliser ces notes pour créer dans iTunes des listes de lecture intelligentes qui s'actualisent dynamiquement pour afficher, par exemple, les morceaux auxquels vous avez affecté la note la plus élevée.

## Affectation d'une note à un morceau

 Faites glisser votre doigt sur la barre de classements pour donner au morceau entre zéro et cinq étoiles.

## Création de listes de lecture directement sur l'iPod touch

## Création d'une liste de lecture On-The-Go :

- 1 Touchez Listes de lect. et touchez On-The-Go.
- 2 Recherchez des morceaux à l'aide des boutons situés au bas de l'écran. Touchez un morceau ou une vidéo pour l'ajouter à la liste de lecture. Touchez Tous les morceaux en haut de toute liste de morceaux pour ajouter tous les morceaux de la liste.
- 3 Lorsque vous avez fini, touchez Terminé.

Lorsque vous créez une liste de lecture On-The-Go puis synchronisez l'iPod touch à votre ordinateur, la liste de lecture est enregistrée dans votre bibliothèque iTunes puis supprimée de l'iPod touch. La première s'appelle « On-The-Go 1 », la seconde « On-The-Go 2 » et ainsi de suite. Pour récupérer une liste de lecture sur l'iPod touch, sélectionnez l'iPod touch dans la liste des sources d'iTunes, cliquez l'onglet Musique puis réglez la liste de lecture pour une synchronisation.

## Modification d'une liste de lecture On-The-Go :

- Touchez Listes de lect., On-The-Go et Modifier, puis effectuez l'une des actions suivantes :
  - Pour déplacer un morceau vers le haut ou vers le bas dans la liste, faites glisser ≡ à côté du morceau.

- Pour supprimer un morceau de la liste de lecture, touchez 
  à côté du morceau puis touchez Supprimer. Lorsque vous supprimez un morceau d'une liste de lecture On-The-Go, il n'est pas supprimé de l'iPod touch.
- Pour effacer l'intégralité d'une liste de lecture, touchez Effacer la liste de lecture.
- Pour ajouter plus de morceaux, touchez +.

## Visionnage de vidéos

L'iPod touch vous permet de visionner du contenu vidéo comme des films, des clips et des podcasts. Les vidéos sont lues en mode Écran large pour profiter au mieux de l'affichage. Si une vidéo contient des chapitres, vous pouvez passer au chapitre suivant ou précédent ou activer une liste pour lancer la lecture à partir du chapitre de votre choix. Si une vidéo propose plusieurs langues, vous pouvez choisir celle de l'audio ou celle du sous-titrage.

## Lecture de vidéos sur l'iPod touch

## Lecture d'une vidéo

Touchez Vidéos puis la vidéo en question.

## Affichage des commandes de lecture

• Touchez l'écran pour afficher les commandes. Touchez à nouveau pour les masquer.

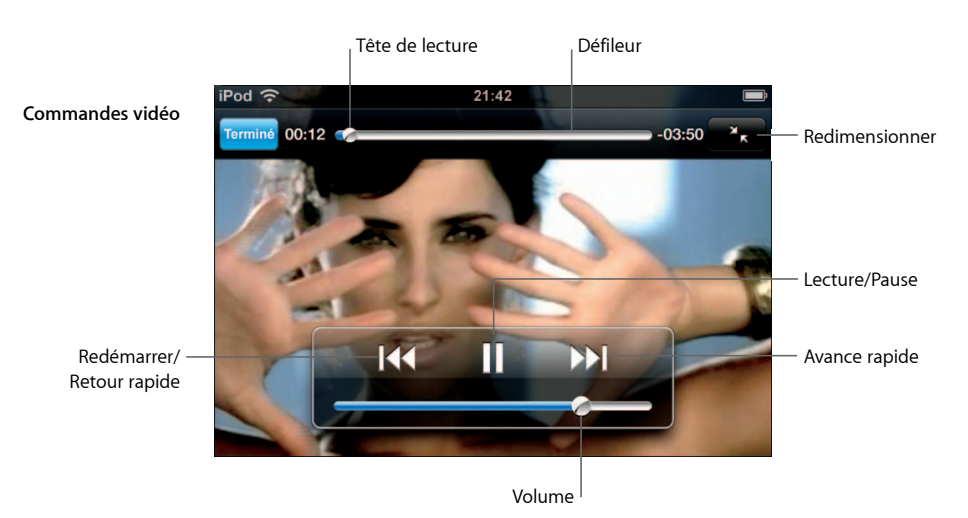

Say It Right de Nelly Furtado est disponible sur iTunes pour certains pays.

| Pour                              | Procédez ainsi :                     |
|-----------------------------------|--------------------------------------|
| Lire ou mettre en pause une vidéo | Touchez ▶ ou Ⅱ.                      |
| Augmenter ou diminuer le volume   | Faites glisser le curseur de volume. |

| Pour                                                                                 | Procédez ainsi :                                                                                                    |
|--------------------------------------------------------------------------------------|----------------------------------------------------------------------------------------------------|
| Redémarrer une vidéo                                                                 | Faites glisser complètement sur la gauche la tête de lecture sur le défileur, ou touchez I 📢 si la vidéo n'inclut pas de chapitres.                                                                                                    |
| Passer au chapitre précédent ou<br>suivant (si proposé)                              | Touchez 📢 pour revenir au chapitre précédent. Touchez 🍽 pour passer au chapitre suivant.                                                                                                    |
| Lancer la lecture depuis un chapi-<br>tre précis                                     | Touchez 🚍 , puis choisissez le chapitre dans la liste.                                                                                                    |
| Effectuer un retour ou une avance<br>rapide                                          | Touchez I≪ ou ▶ et gardez le doigt dessus.                                                                                                    |
| Passer directement à un point<br>particulier d'une vidéo                             | Faites glisser la tête de lecture le long du défileur.                                                                                                    |
| Interrompre une vidéo avant sa fin                                                   | Touchez Terminé ou appuyez sur le bouton principal 🗍.                                                                                                    |
| Redimensionner une vidéo de<br>manière à remplir l'écran ou à<br>s'adapter à l'écran | Touchez S pour que la vidéo remplisse l'écran. Touchez<br>pour qu'elle s'adapte à l'écran.<br>Vous pouvez également double-toucher la vidéo de manière à                                                                                                    |
|                                                                                      | Lorsque vous redimensionnez une vidéo de manière à remplir<br>l'écran, il est possible que les côtés ou la partie supérieure<br>soient éliminés de l'affichage. En la redimensionnant pour<br>l'adapter à l'écran, il est possible que des barres noires appa-<br>raissent au-dessus et en dessous ou sur les côtés de la vidéo. |
| Sélectionner une autre langue pour<br>l'audio (si proposé)                           | Touchez 🖨 , puis choisissez une langue dans la liste Audio.                                                                                                    |
| Afficher ou masquer le sous-titrage<br>(si proposé)                                  | Touchez 😝 , puis choisissez une langue ou l'option Désactivé<br>dans la liste Sous-titrage.                                                                                                    |
| Lire le son d'une vidéo musicale ou<br>d'un podcast vidéo sans afficher la<br>vidéo  | Explorez vidéos de musique ou podcasts dans les listes Musi-<br>que. Pour lire la musique et la vidéo d'une vidéo musicale ou<br>d'un podcast, explorez dans les listes Vidéo.                                                                                                    |
|                                                                                      |                                                                                                    |

## Visionnage de films loués

Il vous est possible de louer des films depuis l'iTunes Store pour les visionner sur l'iPod touch. iTunes vous permet de les louer et de les transférer directement sur votre iPod touch. (La location de films n'est disponible que pour certains pays ou certaines régions. iTunes 7.6 ou ultérieur est alors requis.)

Les films loués ne sont visionnables que pour un temps limité. La période restante pour finir de les regarder apparaît en regard du titre. Les films sont ensuite automatiquement supprimés à leur expiration. Consultez l'iTunes Store pour connaître les délais d'expiration avant de louer un film.

## Transfert de films loués à l'iPod touch

 Connectez l'iPod touch à votre ordinateur. Sélectionnez ensuite votre iPod touch dans la fenêtre d'iTunes (sous Appareils dans la partie de gauche), cliquez sur Films puis sélectionnez les films loués à transférer. Votre ordinateur doit être connecté à Internet. *Remarque* : après le transfert d'un film loué sur l'iPod touch, vous ne pouvez pas le retransférer sur votre ordinateur pour le visionner.

## Visionnage d'un film loué

Touchez Vidéos puis sélectionnez un film.

## Visionnage de vidéos sur un téléviseur connecté à l'iPod touch

Vous pouvez connecter l'iPod touch à votre téléviseur et regarder vos vidéos sur un écran de plus grande dimension. Utilisez le câble AV composantes Apple, le câble AV composite Apple ou tout autre câble compatible avec l'iPod touch. Vous pouvez également utiliser ces câbles avec la station d'accueil Apple Universal Dock disponible séparément pour connecter l'iPod touch à votre téléviseur. (La station d'accueil Apple Universal Dock est fournie avec une télécommande qui vous permet de commander la lecture à distance.) Les câbles et stations d'accueil Apple sont en vente sur www.apple.com/fr/ipodstore.

## Réglages vidéo

Les réglages vidéo vous permettent d'indiquer où reprendre la lecture de vidéos que vous avez commencé auparavant, d'activer ou de désactiver les sous-titres, d'activer ou de désactiver l'écran large et de régler le signal vidéo sur NTSC ou PAL. Voir la page 85.

## Ajustement des réglages vidéo

Choisissez Réglages > Vidéo.

## Suppression de vidéos à partir de l'iPod touch

Vous pouvez supprimer directement des vidéos de l'iPod touch pour économiser de la place.

## Suppression d'une vidéo

 Dans les listes Vidéos, balayez vers la gauche ou la droite sur la vidéo puis touchez Supprimer.

Lorsque vous supprimez une vidéo (hors films loués) de l'iPod touch, elle n'est en fait pas supprimée de votre bibliothèque iTunes et vous pouvez la resynchroniser sur l'iPod touch ultérieurement. Si vous ne souhaitez pas la retransférer à l'iPod touch par le biais de la synchronisation, indiquez à iTunes de ne pas la synchroniser (voir la page 7).

Si vous supprimez de l'iPod touch un film loué, ce dernier est alors définitivement supprimé et ne peut plus être retransféré à votre ordinateur.

# Réglage d'une minuterie de veille

Vous pouvez régler l'iPod touch de manière à interrompre la lecture de musique ou de vidéos après un certain temps.

 Dans l'écran principal, choisissez Horloge > Minuterie, puis faites défiler de manière à régler le nombre d'heures et de minutes. Touchez À expiration et choisissez Mettre l'iPod en veille, touchez Choisir puis touchez Démarrer pour lancer la minuterie.

À l'expiration de la minuterie, l'iPod touch interrompt la lecture de la musique ou de la vidéo, ferme les éventuelles applications ouvertes et se verrouille.

# Modification des boutons de l'écran Musique

Vous pouvez remplacer les boutons Listes de lect., Artiste, Morceaux et Albums situés au bas de l'écran par d'autres que vous utilisez plus fréquemment. Par exemple, si vous aimez écouter des podcasts mais n'explorez pas votre musique par album, vous pouvez remplacer le bouton Albums par le bouton Podcasts.

• Touchez Plus puis Modifier, puis faites glisser un bouton vers le bas de l'écran, par-dessus celui que vous souhaitez remplacer.

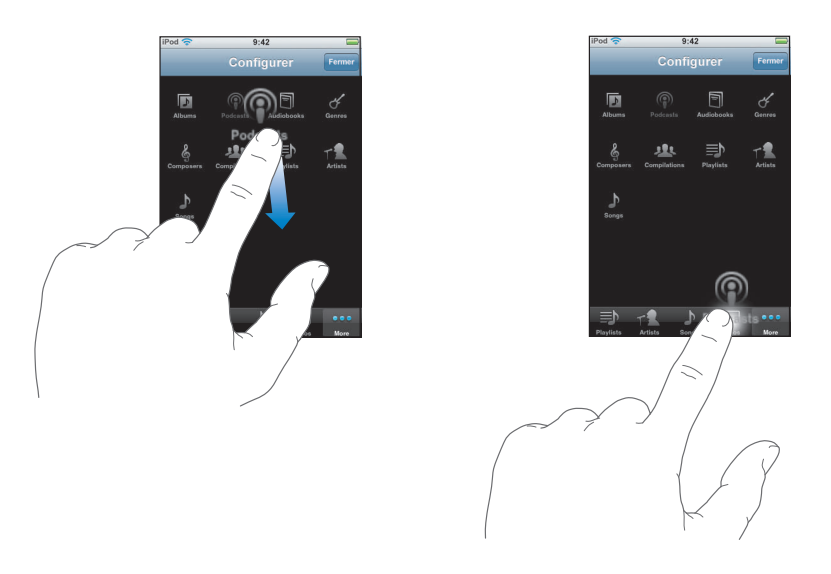

Vous pouvez faire glisser vers la gauche ou la droite les boutons situés au bas de l'écran afin de les réarranger. Lorsque vous avez fini, touchez Terminé.

Touchez Plus à tout moment pour accéder aux boutons que vous avez remplacés.
# Photos

Touchez Photos pour afficher vos photos, utiliser une photo comme fond d'écran ou visionner des diaporamas.

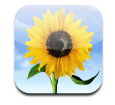

L'iPod touch vous permet de synchroniser vos photos à partir de votre ordinateur de sorte que vous pouvez les partager avec vos proches et vos collègues sur l'écran haute résolution.

# Synchronisation de photos à partir de votre ordinateur

Si vous avez réglé la synchronisation de photos, iTunes copie ou met à jour automatiquement votre photothèque (ou les albums sélectionnés) de votre ordinateur à votre iPod touch chaque fois que vous connectez l'iPod touch à votre ordinateur. iTunes peut synchroniser vos photos à partir des applications suivantes :

- Sur un Mac : iPhoto 4.0.3 ou ultérieur
- *Sur un PC :* Adobe Photoshop Album 2.0 ou ultérieur, ou Adobe Photoshop Elements 3.0 ou ultérieur

Pour plus de renseignements sur la synchronisation de l'iPod touch avec des photos ou d'autres informations se trouvant sur votre ordinateur, consultez la section « Obtention de musique, de vidéos et d'autre contenu sur l'iPod touch » à la page 5.

# Visionnage de photos

Vous pouvez visionner dans Photos les photos synchronisées à partir de votre ordinateur.

#### Affichage de photos

 Touchez Photothèque pour afficher toutes vos photos ou touchez un album pour n'afficher que les photos correspondantes.

#### Affichage d'une photo en plein écran

• Touchez la vignette d'une photo pour qu'elle s'affiche en grand écran. Touchez la photo en plein écran pour masquer les commandes.

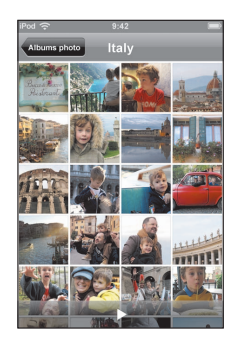

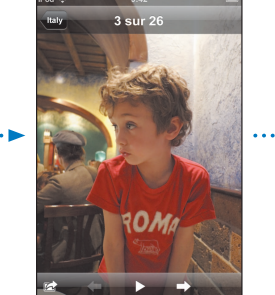

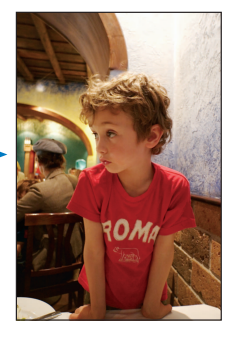

Touchez à nouveau la photo pour afficher les commandes.

#### Affichage de la photo précédente ou suivante

 Feuilletez vers la gauche ou la droite ou touchez l'écran pour afficher les commandes puis touchez → ou ←.

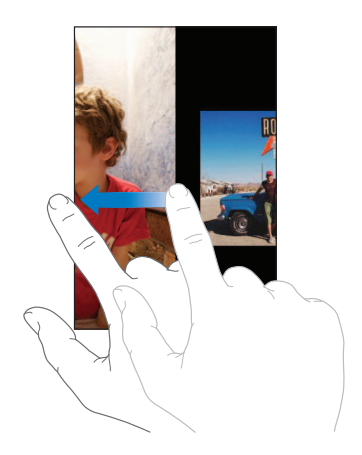

# Modification de la taille ou de l'orientation

### Affichage une photo en orientation Paysage

 Faites pivoter l'iPod touch d'un quart de tour. La photo se réoriente automatiquement et, si elle est en format Paysage, couvre tout l'écran.

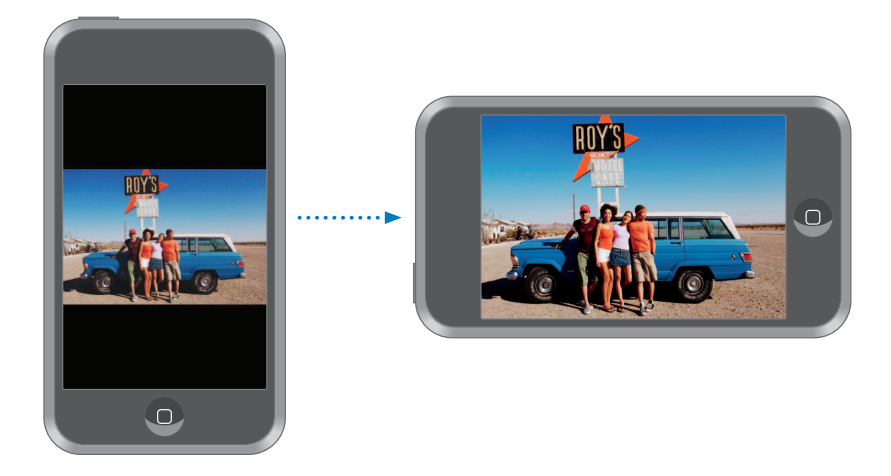

#### Zoom sur une partie d'une photo

 Double-touchez la partie sur laquelle vous souhaitez zoomer. Double-touchez à nouveau pour la réduire.

#### Zoom avant ou arrière

Pincez la photo pour la réduire ou effectuez le geste inverse pour l'agrandir.

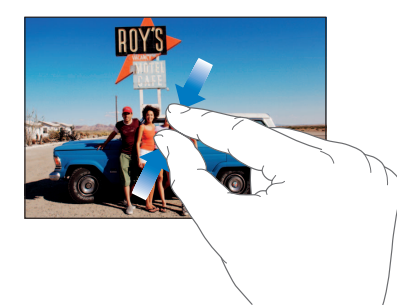

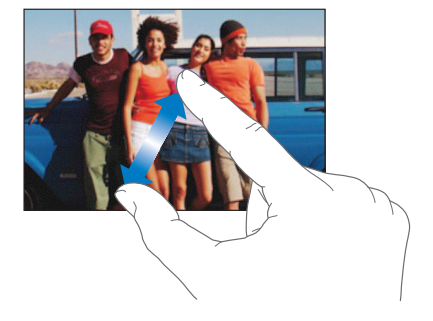

#### Déplacement de la partie d'une photo affichée à l'écran

• Faites glisser la photo.

# Visionnage de diaporamas

#### Affichage de photos dans un diaporama

 Touchez un album puis une photo, puis touchez ►. Si vous ne voyez pas ►, touchez la photo pour afficher les commandes.

#### Interruption d'un diaporama

Touchez l'écran.

#### Ajustement des réglages du diaporama

- 1 Dans l'écran principal, choisissez Réglages > Photos.
- 2 Pour régler :
  - *la durée d'apparition de chaque diapositive,* touchez Afficher chaque photo pendant puis choisissez une durée ;
  - *les effets de transition lors du passage d'une photo à la suivante,* touchez Transition puis choisissez un type de transition ;
  - la répétition ou non des diaporamas, activez ou désactivez Boucle ;
  - l'affichage aléatoire ou non des photos, activez ou désactivez Aléatoire.

#### Lecture de musique pendant un diaporama

 Dans l'écran principal, choisissez Musique et jouez un morceau. Choisissez ensuite Photos dans l'écran principal et lancez un diaporama.

# Utilisation d'une photo comme fond d'écran

Une photo apparaît en tant que fond d'écran lorsque que vous déverrouillez votre iPod touch.

#### Choix d'une photo comme fond d'écran

- 1 Choisissez une photo.
- 2 Faites glisser pour déplacer la partie de la photo affichée, pincez la photo pour la réduire, écartez les doigts pour l'agrandir jusqu'à ce que la photo ait l'aspect souhaité.
- 3 Touchez la photo pour afficher les commandes, puis touchez 🖻 et Utiliser comme fond d'écran.

Vous pouvez également choisir parmi différents fonds d'écran fournis avec l'iPod touch en choisissant Réglages > Général > Fond d'écran > Fond d'écran à partir de l'écran principal.

# Envoi d'une photo par courrier électronique

#### Envoi d'une photo par courrier électronique

Choisissez une photo, touchez 
 *i* , puis Envoyer par courrier.

L'iPod touch doit être configuré pour pouvoir utiliser la messagerie électronique (reportez-vous à la rubrique « Configuration de comptes de messagerie » à la page 56).

# Envoi d'une photo à une galerie web

Si vous possédez un compte .Mac, vous pouvez envoyer des photos directement depuis l'iPod touch vers une galerie web créée à l'aide d'iPhoto '08. Vous pouvez également transmettre des photos à la galerie web .Mac d'une autre personne si cette dernière a activé les contributions par e-mail.

Pour envoyer des photos à une galerie web, procédez comme suit :

- Configurez votre compte de messagerie .Mac sur l'iPod touch.
- Publiez un album iPhoto '08 sur une galerie web .Mac.
- Activez l'option « Autoriser le téléchargement de photo par courrier électronique » dans la sous-fenêtre Réglages de publication d'iPhoto '08.

Pour en savoir plus sur la création d'une galerie web dans iPhoto '08, ouvrez iPhoto '08, choisissez Aide et recherchez les termes « galerie web ».

#### Envoi d'une photo à votre galerie web

Choisissez une photo, touchez 📷 , puis « Envoyer à Galerie Web ».

## Attribution d'une photo à un contact

Vous avez la possibilité d'attribuer une photo à un contact.

#### Attribution d'une photo à un contact

- 1 Sélectionner une photo sur l'iPod touch et touchez 📷 .
- 2 Touchez « Assigner à un contact » puis désignez le contact.
- 3 Faites glisser la photo pour déplacer son affichage, pincez-la pour la réduire ou écartez les doigts pour l'agrandir, jusqu'à ce que la photo prenne les dimensions souhaitées.
- 4 Touchez Valider.

Vous avez également la possibilité d'affecter une photo à un contact dans Contacts en touchant Modifier, puis en touchant l'icône la représentant.

# iTunes Wi-Fi Music Store

# Touchez iTunes pour acheter des morceaux et des albums auprès de l'iTunes Wi-Fi Music Store.

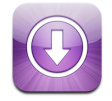

Vous pouvez effectuer des recherches dans le catalogue musical de l'iTunes Wi-Fi Music Store ou parcourir, écouter des extraits, acheter et télécharger des morceaux et des albums, le tout directement de l'iPod touch. Le contenu acheté est automatiquement copié dans votre bibliothèque iTunes dès que vous synchronisez l'iPod touch avec votre ordinateur.

Pour pouvoir utiliser l'iTunes Wi-Fi Music Store, vous devez accéder à un réseau Wi-Fi connecté à Internet à l'aide de votre iPod touch. Pour plus de renseignements sur la connexion à un réseau Wi-Fi, consultez la page 22. Vous avez également besoin d'un compte iTunes Store pour acheter de la musique par le biais d'une connexion Wi-Fi (disponible dans certains pays). Si vous ne possédez pas déjà d'un compte iTunes Store, ouvrez iTunes puis choisissez Store > Compte pour en configurer un.

# Parcours et recherche

Il vous est possible de parcourir les sélections de titres et les dix meilleures ventes par catégories ou rechercher dans le catalogue musical de l'iTunes Wi-Fi Music Store les morceaux et albums que vous recherchez. Les sélections de titres vous permettent de découvrir les nouveautés et les recommandations de l'iTunes Wi-Fi Music Store. Les classements des dix meilleures ventes vous permettent de connaître les morceaux et les albums les plus populaires de chaque catégorie. Si vous recherchez un morceau, un album ou un artiste donnée, utilisez le champ Recherche.

#### Parcours des morceaux et albums sélectionnés

• Touchez Recommandés et sélectionnez une catégorie en haut de l'écran.

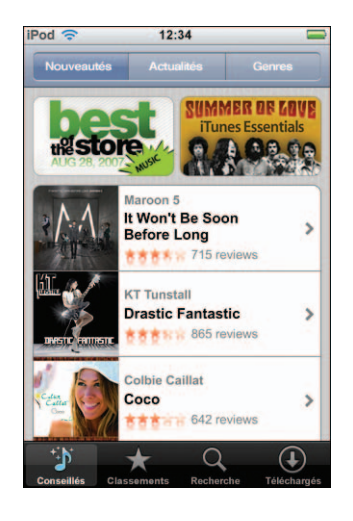

#### Parcours des morceaux et albums parmi les dix meilleures ventes

 Touchez Classements, choisissez une catégorie, puis touchez Classement morceaux ou Classement albums.

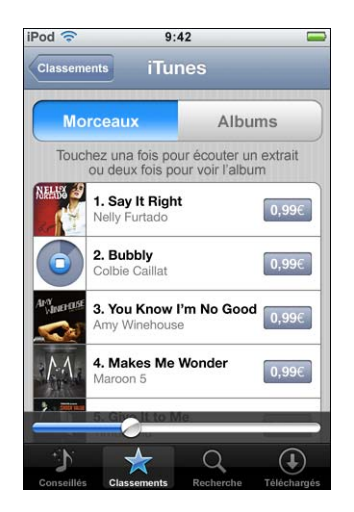

#### Recherche de morceaux et d'albums

 Touchez Recherche, le champ de recherche, saisissez un ou plusieurs mots, puis touchez Rechercher.

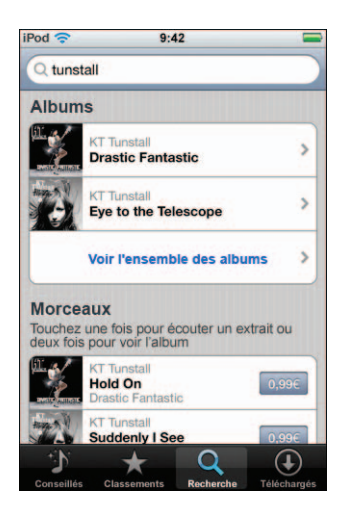

Afficher les morceaux d'un album

Touchez l'album.

Affichage de l'album contenant un morceau

Double-touchez le morceau.

## Parcours des sélections Starbucks

Si vous vous trouvez dans l'un des emplacements Starbucks désignés (disponible seulement aux États-Unis), l'icône Starbucks apparaît au bas de l'écran, en regard de Recommandés. Touchez l'icône Starbucks pour connaître le morceau diffusé dans le café et pour parcourir les collections Starbucks de titres recommandés.

Une liste des emplacements Starbucks désignés se trouve à la page www.apple.com/itunes/starbucks (en anglais).

#### Recherche du morceau diffusé

Touchez Starbucks.

Le morceau en cours de lecture apparaît en haut de l'écran. Touchez le morceau pour accéder à l'album qui le contient et retrouver les autres morceaux de l'album.

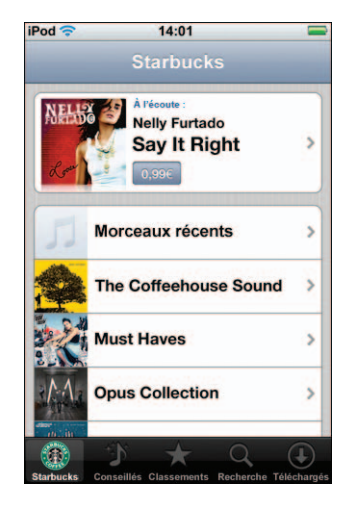

Affichage des derniers morceaux diffusés et autres listes de lecture Starbucks

Touchez Starbucks, puis choisissez Morceaux récents l'une des listes de lecture Starbucks.

# Achat de morceaux et d'albums

Si vous trouvez un morceau ou un album qui vous plaît dans l'iTunes Wi-Fi Music Store, vous pouvez l'acheter et le télécharger sur l'iPod touch. Il vous est possible d'écouter un extrait du morceau avant de l'acheter pour vous assurer qu'il s'agit bien d'un morceau que vous voulez. Dans les emplacements Starbucks désignés (disponible seulement aux États-Unis), vous pouvez également écouter un extrait du morceau diffusé, et l'acheter le cas échéant, ainsi que d'autres morceaux des collections Starbucks de titres recommandés.

#### Écoute d'un extrait de morceau

Touchez le morceau.

#### Achat et téléchargement d'un morceau ou d'un album

1 Touchez le prix, puis l'option Acheter maintenant.

*Remarque :* pour acheter des morceaux directement sur l'iPod touch, vous devez avoir ouvert une session sous votre compte iTunes Store dans iTunes lors de la dernière synchronisation de votre iPod touch.

2 Saisissez votre mot de passe, puis touchez OK.

Votre achat est débité de votre compte iTunes Store. Pour tout achat supplémentaire effectué dans un délai de quinze minutes, le mot de passe ne vous est pas redemandé.

Un avertissement vous informe au cas où vous auriez déjà acheté un ou plusieurs morceaux d'un album. Touchez Acheter si vous voulez acheter l'intégralité de l'album, y compris les morceaux déjà acquis, ou touchez Annuler si vous voulez acheter seulement des morceaux précis parmi ceux restants.

*Remarque* : certains albums prévoient du contenu en bonus, téléchargé dans la bibliothèque iTunes de votre ordinateur. Tout ces bonus ne sont pas transférés directement sur votre iPod touch.

#### Affichage de l'état du téléchargement de morceaux et d'albums

Touchez Téléchargés.

Pour interrompre un téléchargement, touchez II.

Si vous devez éteindre votre iPod touch ou quitter le champs de votre connexion Wi-Fi, l'interruption du téléchargement ne doit pas vous inquiéter. L'iPod touch redémarre le téléchargement lorsque l'iPod touch accède à un réseau Wi-Fi connecté à Internet. Sinon, si vous ouvrez iTunes sur votre ordinateur, l'application termine alors le téléchargement sur votre bibliothèque iTunes.

Les morceaux achetés s'ajoutent à une liste de lecture intitulée Achats sur l'iPod touch. Si vous supprimez cette liste, iTunes en crée une nouvelle lorsque vous achetez un article auprès de l'iTunes Wi-Fi Music Store.

# Synchronisation du contenu acheté

iTunes synchronise automatiquement les morceaux et les albums achetés à travers votre iPod touch avec votre bibliothèque iTunes lorsque vous branchez l'iPod touch sur votre ordinateur. Cela vous permet d'écouter vos acquisitions sur votre ordinateur et assure une copie de sauvegarde au cas où vous supprimiez les morceaux achetés depuis l'iPod touch. Les morceaux sont synchronisés à travers la liste de lecture « Acheté sur <nom de votre iPod> ». iTunes crée la liste de lecture si elle n'existe pas.

iTunes copie également vos acquisitions dans la liste de lecture Achats dont iTunes se sert pour les achats effectués sur votre ordinateur, si cette liste de lecture existe et qu'elle est prévue pour se synchroniser avec l'iPod touch.

# Vérification des achats

iTunes vous permet de vérifier que l'intégralité de la musique, des vidéos et autres articles achetés sur l'iTunes Wi-Fi Music Store est bien intégrée dans votre bibliothèque iTunes. Il peut s'avérer judicieux de procéder ainsi si un téléchargement s'est interrompu.

#### Vérification de vos achats

- 1 Assurez-vous que votre ordinateur est connecté à Internet.
- 2 Dans iTunes, choisissez Store > Rechercher les achats effectués.
- 3 Saisissez l'identifiant de votre compte iTunes Store et son mot de passe, puis cliquez sur Rechercher.

Les achats non encore téléchargés sur votre ordinateur le sont alors à ce moment.

La liste de lecture Achats reprend tous vos achats. Comme vous pouvez ajouter ou supprimer des éléments de la liste, cette dernière peut ne pas être exacte. Pour retrouver tous vos achats, assurez-vous d'avoir ouvert une session sous votre compte, choisissez Store > Visualiser mon compte, puis cliquez sur Historique des achats.

# Modification des informations de votre compte iTunes Store

L'iPod touch reprend les données relatives à votre compte iTunes Store depuis iTunes, notamment si vous avez opté pour la musique iTunes Plus (le cas échéant). Vous pouvez consulter et modifier les données de votre compte iTunes Store par le biais d'iTunes.

Consultation et modification des informations de votre compte iTunes Store

Dans iTunes, choisissez Store > Visualiser mon compte.

Vous devez avoir ouvert une session sous votre compte iTunes Store. Si l'option « Visualiser mon compte » n'apparaît pas dans le menu Store, choisissez Store > Se connecter.

#### Achat de musique sous un autre compte iTunes Store

 Ouvrez une session sous le compte de votre choix au moment de vous connecter à l'iTunes Wi-Fi Music Store.

# Applications

# Safari

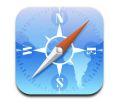

# Navigation sur le Web

Safari vous permet de voir les pages exactement comme elles sont conçues pour apparaître sur les navigateurs d'ordinateur. Il vous suffit de double-toucher pour zoomer sur la page. Faites pivoter l'iPod touch d'un quart de tour pour un affichage en mode Paysage. Effectuez des recherches en utilisant Google ou Yahoo! : les deux sont intégrés.

Pour pouvoir utiliser Safari, l'iPod touch doit rejoindre un réseau Wi-Fi connecté à Internet. Pour plus de renseignements sur la connexion à un réseau Wi-Fi, consultez la page 22.

#### Ouverture et navigation de pages web

#### Ouverture d'une page web

 Touchez le champ d'adresse situé en haut de l'écran, tapez l'adresse web (par exemple apple.com ou www.google.com) et touchez Accéder. Si vous ne voyez pas le champ d'adresse, touchez la barre d'état située en haut de l'écran.

Pendant que vous tapez, les éventuelles adresses web situées dans vos signets ou votre historique et qui contiennent les lettres que vous avez écrites apparaissent au-dessous. Touchez une adresse web pour accéder à la page web correspondante.

#### Effacement de tout le texte du champ d'adresse

Touchez le champ d'adresse, puis touchez S.

#### Suivi d'un lien vers une page web

Touchez le lien.

Les liens de type texte sont généralement soulignés en bleu. De nombreuses images sont également des liens.

Si un lien conduit à un fichier audio ou vidéo géré par l'iPod touch, Safari lit le son ou le film correspondant. Une liste des types de fichier gérés se trouve à la page 93.

| Pour                                                                    | Procédez ainsi :                                                                                                    |
|-------------------------------------------------------------------------|----------------------------------------------------------------------------------------------------|
| Afficher l'adresse de destination<br>d'un lien                          | Touchez le lien et maintenez votre doigt dessus. L'adresse<br>apparaît à côté de votre doigt. Vous pouvez touchez une<br>image et maintenir votre doigt dessus pour voir si elle<br>comprend un lien. |
| Empêcher une page de se charger<br>si vous changez d'idée               | Touchez 🗙.                                                                                                    |
| Recharger une page web                                                  | Touchez 🖒.                                                                                                    |
| Revenir à la page web suivante ou précédente                            | Touchez ◀ ou ▶ au bas de l'écran.                                                                                                    |
| Revenir à l'un des quelques dernières<br>pages que vous avez consultées | Touchez ָ puis touchez Historique. Pour effacer l'historique, touchez Effacer.                                                                                                    |
| Envoyer l'adresse d'une page web<br>par courrier électronique           | Touchez + puis touchez « Envoyer le lien de cette page ».<br>Vous devez pour cela avoir configuré un compte de message-<br>rie sur l'iPod touch (reportez-vous à la page 56).                         |

## Agrandissement d'une page pour la voir plus facilement

### Affichage d'une page web en orientation Paysage

• Faites pivoter l'iPod touch d'un quart de tour. Safari réoriente et étend automatiquement la page.

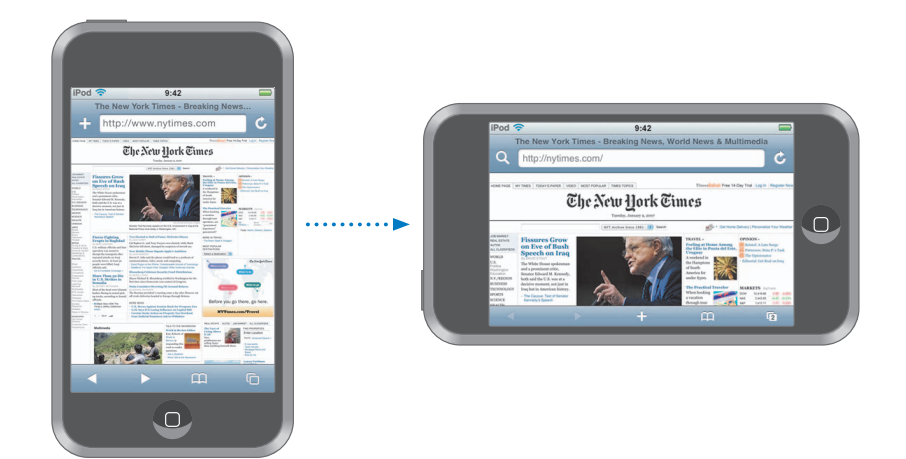

#### Redimensionnement de colonnes à la taille de l'écran

Double-touchez la colonne. Elle s'étend pour en faciliter la lecture.

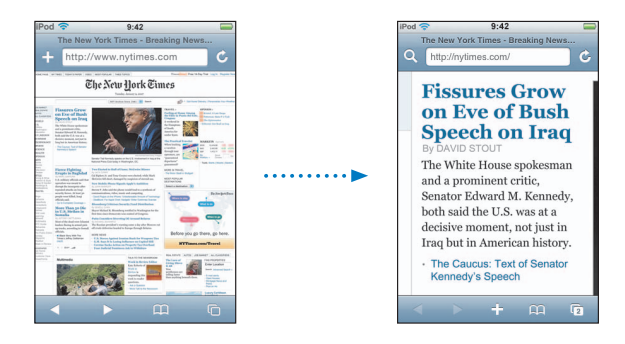

Double-touchez à nouveau pour la réduire.

#### Zoom sur une partie d'une page web

 Double-touchez la partie de la page sur laquelle vous souhaitez zoomer. Double-touchez à nouveau pour la réduire.

#### Zoom avant ou arrière manuel

Pincez la photo pour la réduire ou effectuez le geste inverse pour l'agrandir.

#### Déplacement au sein d'une page

 Faites glisser la page vers le haut, le bas ou le côté. Pendant le défilement, vous pouvez toucher et faire glisser n'importe quel endroit de la page sans activer les éventuels liens. Si vous touchez un lien, vous le suivez, mais si vous le faites glisser, la page défile.

#### Déplacement au sein d'un cadre sur une page web

Servez-vous de deux doigts pour faire défiler l'affichage dans un cadre sur une page web. Servez-vous d'un seul doigt pour faire défiler l'affichage de la page web entière.

#### Accès direct au début d'une page web

Touchez la barre d'état située en haut de l'écran de l'iPod touch.

#### **Recherche sur le Web**

Par défaut, Safari utilise Google pour effectuer les recherches. Vous pouvez cependant le régler pour utiliser Yahoo! à la place.

#### Recherche de contenu sur le Web

- 1 Touchez **Q** pour accéder au champ de recherche Google.
- 2 Tapez un mot ou une phrase décrivant ce que vous recherchez, puis touchez Google.
- 3 Touchez un lien dans la liste de résultats pour ouvrir une page web.

#### Réglage de Safari de manière à rechercher à l'aide de Yahoo!

 À partir de l'écran principal, choisissez Réglages > Safari > Moteur de recherche, puis choisissez Yahoo!

#### Ouverture simultanée de plusieurs pages

Vous pouvez ouvrir plus d'une page web en même temps. Certains liens ouvrent automatiquement une nouvelle page au lieu de remplacer la page actuelle.

Le nombre situé dans l'icône de page 🗇 au bas de l'écran indique le nombre de pages ouvertes. Si ce nombre est absent, une seule page est ouverte.

Par exemple :

- $\Box$  = une page est ouverte
- = trois pages sont ouvertes

#### Ouverture d'une nouvelle page

Touchez C puis touchez Nouvelle page.

#### Affichage de toutes les pages ouvertes et accès à une autre page ouverte

 Touchez i et feuilletez vers la droite ou la gauche. Lorsque vous atteignez la page souhaitée, touchez-la.

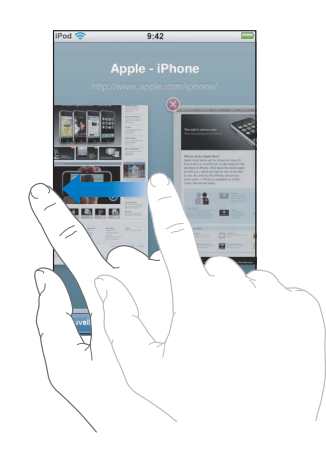

#### Fermeture d'une page

Touchez 🗇 puis 🔞. Il est impossible de fermer une page si c'est la seule ouverte.

#### Saisie de champs de texte

Certaines pages web comportent des formulaires ou des champs de texte dans lesquels vous pouvez saisir des informations.

#### Appel du clavier

• Touchez à l'intérieur d'un champ de texte.

#### Passage à d'autres champs de texte sur la page

Touchez un autre champ de texte ou touchez un des boutons Suivant et Précédent.

#### Envoi du formulaire

 Une fois que vous avez fini de remplir les champs de texte sur la page, touchez Accéder ou Rechercher. La plupart des pages comportent un lien que vous pouvez toucher pour envoyer le formulaire.

#### Élimination du clavier sans envoyer le formulaire

Touchez Terminé

## Ajout de Web Clips Safari au menu principal

Vous pouvez ajouter des Web Clips de vos pages web préférées au menu principal pour y accéder rapidement. Les Web Clips apparaissent sous forme d'icônes qu'il vous est possible de réorganiser à votre guise sur le menu principal. Voir « Personnalisation de la disposition du menu principal » à la page 14.

#### Ajout d'un Web Clip au menu principal

Ouvrez la page et touchez + puis « Ajouter au menu principal ».

Les Web Clips mémorisent la partie affichée, le niveau de zoom et l'emplacement, des pages web. Si vous ouvrez un Web Clip, Safari agrandit et fait défiler automatiquement l'affichage de façon à se recentrer sur la partie de la page web. La partie affichée sert également à générer l'icône du Web Clip sur le menu principal.

Avant de pouvoir ajouter un Web Clip, vous pouvez en modifier le nom. Si le nom est trop long (dépassant 10 caractères), il se peut qu'il soit abrégé automatiquement sur le menu principal.

#### Suppression d'un Web Clip du menu principal

- Touchez et maintenez le contact sur l'icône du menu principal jusqu'à ce que les icônes s'agitent.
- 2 Touchez la croix située dans le coin du Web Clip à supprimer.
- 3 Touchez Supprimer et appuyez sur le bouton du menu principal 🔾 pour enregistrer votre disposition.

#### Utilisation de signets

Vous pouvez associer des signets à des pages web afin de pouvoir y revenir rapidement sans devoir en taper l'adresse.

#### Mise en signet d'une page web

Ouvrez la page et touchez + puis Nouv. signet.

Avant d'enregistrer un signet, vous pouvez modifier son titre ou choisir l'endroit où l'enregistrer. Par défaut, le signet est enregistré dans le dossier de signets de plus haut niveau. Touchez Signets pour choisir un autre dossier.

#### Ouverture d'une page web mise en signet

 Touchez A puis choisissez un signet ou touchez un dossier pour voir les signets qui s'y trouvent.

#### Modification d'un signet ou d'un dossier de signets

- Touchez A, choisissez le dossier qui contient le signet ou le dossier que vous souhaitez modifier, puis touchez Modifier. Effectuez ensuite l'une des actions suivantes :
  - Pour créer un nouveau dossier, touchez Nouveau dossier.
  - *Pour supprimer un signet ou un dossier,* touchez a côté du signet ou dossier en question, puis toucher Supprimer.
  - Pour repositionner un signet ou dossier, faites glisser ≡ à côté de l'élément à déplacer.
  - Pour modifier le nom ou l'adresse d'un signet ou dossier ou pour placer celui-ci dans un dossier différent, touchez le signet ou le dossier en question.

Lorsque vous avez fini, touchez Terminé.

#### Synchronisation de signets

Si vous utilisez Safari sur un Mac, ou Safari ou Microsoft Internet Explorer sur un PC, vous pouvez synchroniser les signets de l'iPod touch avec ceux de votre ordinateur.

#### Synchronisation de signets entre l'iPod touch et votre ordinateur

 Connectez l'iPod touch à votre ordinateur. Si les signets sont réglés pour la synchronisation (voir la page 9), la synchronisation commence.

# Réglages Safari

À partir du menu principal, choisissez Réglages > Safari, pour ajuster les réglages de sécurité et autres réglages. Voir la page 88.

# Calendrier

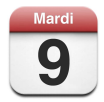

# Ajout d'événements de calendrier à l'iPod touch

Si vous avez configuré iTunes de façon à synchroniser vos calendriers, vous pouvez saisir des rendez-vous et des événements sur votre ordinateur et les synchroniser avec ceux de l'iPod touch. Vous pouvez aussi procéder directement de l'iPod touch.

#### Saisie d'événements de calendrier sur votre ordinateur

Vous pouvez synchroniser des rendez-vous et des événements à partir d'iCal et Microsoft Entourage sur un Mac, ou à partir de Microsoft Outlook 2003 ou 2007 sur un PC.

#### Synchronisation de calendriers

# **Synchronisation de calendriers entre l'iPod touch et votre ordinateur** Connectez l'iPod touch à votre ordinateur. Si l'iPod touch est configuré de façon à effectuer la synchronisation automatiquement (voir la page 7), l'actualisation se lance.

# Ajout et modification d'événements de calendrier directement sur l'iPod touch Ajout d'un événement

Touchez + puis saisissez les informations de l'événement. Touchez ensuite Terminé.

Vous pouvez saisir n'importe quel élément parmi les suivants :

- Le titre.
- Le lieu.
- Les heures de début et de fin (ou activez l'option « jour entier » si l'événement s'étend sur la journée complète).
- Le fréquence de répétition, à savoir Aucune, tous les jours, toutes les semaines, toutes les deux semaines, tous les mois ou toutes les années.
- L'alarme, allant de cinq minutes à deux jours avant l'événement.

Si vous définissez une alarme, l'iPod touch vous propose l'option de définir une seconde alarme au cas où vous louperiez la première.

• Notes.

# Configuration de l'iPod touch afin d'émettre un son au moment de l'alarme du calendrier

 Dans Réglages, sélectionnez Général > Effets sonores et indiquez si les effets sonores doivent être transmis par le haut-parleur interne, les écouteurs ou par les deux.
 Pour désactiver les effets sonores, sélectionnez Désactivé.

Lorsque les effets sonores sont désactivés, l'iPod touch affiche un message au lieu d'émettre un son lorsque vous recevez une alerte de calendrier.

#### Modification d'un événement

Touchez l'événement puis Modifier.

#### Suppression d'un événement

Touchez l'événement, l'option Modifier, puis faites défiler l'affichage et touchez Supprimer l'événement.

# Affichage de votre calendrier

#### Affichage de votre calendrier

Touchez Calendrier.

#### Basculement d'affichage

Touchez Liste, Jour ou Mois.

- Affichage en liste : tous vos rendez-vous et événements apparaissent dans une liste facile à parcourir. Faites défiler vers le haut ou le bas pour voir les jours précédents ou suivants.
- Affichage par jour : faites défiler vers le haut ou le bas pour voir les heures précédentes ou suivantes de la journée. Touchez ◄ ou ► pour voir le jour précédent ou suivant.
- Affichage par mois : un point apparaît sous la date des jours comportant des événements. Touchez un jour pour voir ses événements sous forme de liste sous le calendrier. Touchez 

   ou 

   pour voir le mois précédent ou suivant.

|                                     |                        |              |       |             | Bascu | uleme | nt d'a | ffichage                |
|-------------------------------------|------------------------|--------------|-------|-------------|-------|-------|--------|-------------------------|
| Accès aux événements —              | iPod 🛪                 | P<br>urd'hui | Liste | 17:24<br>Jo | ur N  | lois  | +      |                         |
| du jour                             | -                      | mar.         | ao    | ût 20       | 007   | sam.  | Þ.     |                         |
|                                     | 30                     | 31           | 1     | 2           | 3     | 4     | 5      |                         |
| Affichage par mois                  | 6                      | 7            | 8     | 9           | 10    | 11    | 12     | — Les jours accompagnés |
|                                     | 13                     | 14           | 15    | 16          | 17    | 18    | 19     | de points comportent    |
|                                     | 20                     | 21           | 22    | 23          | 24    | 25    | 26     | des événements          |
|                                     | 27                     | 28           | 29    | 30          | 31    | 1     | 2      |                         |
|                                     | 08:30 Révision voiture |              |       |             |       |       |        |                         |
| Événements du jour —<br>sélectionné | – 16:00 Réunion        |              |       |             |       |       |        |                         |
|                                     | 19:00 Leçon de piano   |              |       |             |       |       |        |                         |
|                                     |                        |              |       |             |       |       |        |                         |

#### Affichage des événements du jour

Touchez Aujourd'hui.

#### Affichage des détails concernant un événement

Touchez l'événement.

# Réglage l'iPod touch de manière à régler les heures des événements sur un fuseau horaire sélectionné

 Dans l'écran principal, touchez Réglages > Général > Date et heure, puis activez Heure locale. Touchez ensuite Fuseau horaire et recherchez une ville importante située dans le fuseau horaire souhaité.

Lorsque l'option Heure locale est activée, Calendrier affiche les dates et heures des événements dans le fuseau horaire réglé pour vos calendriers. Lorsque l'option est désactivée, Calendrier affiche les événements dans le fuseau horaire où vous vous trouvez.

# Courrier

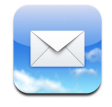

Mail est un client de messagerie HTML évolué permettant de récupérer vos courriers électroniques en arrière-plan pendant d'autres manipulations avec votre iPod touch. L'iPod touch fonctionne avec les systèmes de messagerie électronique les plus courants, y compris Yahoo! Mail, Google Gmail, AOL et .Mac Mail, ainsi que la plupart des systèmes de messagerie POP3 et IMAP standard. Mail vous permet d'envoyer et de recevoir des photos et des images s'intégrant directement au texte de vos messages. Vous pouvez aussi recevoir des documents PDF et autres pièces jointes pour les afficher sur l'iPod touch.

### Configuration de comptes de messagerie

Vous devez disposer d'une adresse électronique, se présentant sous la forme « nom@exemple.com », pour pouvoir utiliser l'iPod touch avec vos courriers électroniques. Si vous avez accès à Internet, il est très probable que votre fournisseur d'accès à Internet vous ait offert une adresse électronique.

Si vous optez pour la synchronisation automatique lors de l'étape de configuration, vous devez avoir configurés vos comptes de messagerie existants. Dans le cas contraire, vous pouvez indiquer à iTunes de synchroniser vos comptes de messagerie ou configurer les comptes directement sur l'iPod touch.

#### Synchronisation des comptes de messagerie sur l'iPod touch

iTunes vous permet de synchroniser vos comptes de messagerie sur l'iPod touch. iTunes prend en charge Mail et Microsoft Entourage sur Mac, et Microsoft Outlook 2003 ou 2007 et Outlook Express sur PC. Voir la rubrique « Obtention de musique, de vidéos et d'autre contenu sur l'iPod touch » à la page 5.

*Remarque :* la synchronisation d'un compte de messagerie sur iPod touch copie la *configuration du compte* et non les messages mêmes. Les messages de votre boîte de réception apparaissent sur votre iPod touch et sur votre ordinateur à la fois en fonction du type de compte de messagerie que vous possédez et de sa configuration.

#### Si vous ne possédez pas un compte de messagerie

Les comptes de messagerie sont mis à disposition par la plupart des fournisseurs d'accès à Internet. Si vous utilisez un Mac, vous pouvez obtenir une adresse électronique, ainsi que d'autres services, à l'adresse www.mac.com/fr. Ce service est éventuellement payant.

Des comptes gratuits sont également disponibles en ligne, tels que :

- www.mail.yahoo.com
- www.google.com/mail
- www.aol.com

#### Configuration d'un compte de messagerie sur l'iPod touch

Vous pouvez configurer et apporter des modifications à un compte de messagerie directement sur l'iPod touch. Votre fournisseur de service de messagerie doit pouvoir vous indiquer les réglages à saisir relatifs à votre compte.

Les modifications que vous effectuez sur l'iPod touch pour un compte de messagerie synchronisé depuis votre ordinateur ne sont *pas* copiées sur votre ordinateur.

Pour utiliser l'Assistant réglages en ligne de Mail, rendez-vous à l'adresse : www.apple.com/fr/support/ipodtouch/mailhelper.

#### Saisie des réglages de compte directement sur l'iPod touch

- 1 S'il s'agit de la configuration de votre premier compte sur l'iPod touch, touchez Mail. Dans le cas contraire, dans le menu principal, choisissez Réglages > Mail > Comptes > Ajouter un compte.
- 2 Sélectionner le type de votre compte de messagerie : Y! Mail (pour Yahoo!), Google Gmail, .Mac, AOL ou autre.
- 3 Saisissez les informations de votre compte :

Si vous configurez un compte Yahoo!, Google Gmail, .Mac ou AOL, saisissez vos nom, adresse électronique et mot de passe. C'est tout, votre compte est à présent opérationnel.

Dans le cas contraire, cliquez sur Autre, sélectionnez un type de serveur (IMAP, POP ou Exchange), puis saisissez les informations de votre compte, à savoir :

- Votre adresse électronique
- Le type de serveur de messagerie (IMAP, POP ou Exchange)
- Le nom d'hôte Internet de votre serveur de courrier entrant (tel que « mail.exemple.com »)
- Le nom d'hôte Internet de votre serveur de courrier sortant (se présentant sous la forme « smtp.exemple.com »)
- Vos nom d'utilisateur et mot de passe pour les serveurs de courrier entrant et sortant (il n'est pas toujours utile de fournir ce type de données pour le serveur sortant)

*Remarque :* les comptes de messagerie Exchange doivent être configurés pour le protocole IMAP de façon à fonctionner avec l'iPod touch. Pour en savoir plus, contactez votre service informatique.

## Envoi de courriers électroniques

Vous pouvez envoyer un courrier électronique à quiconque possède une adresse de messagerie. Ce message peut être adressé aussi bien à une personne qu'à un groupe de personnes.

#### Formulation et envoi d'un message

- 1 Touchez 🗹.
- 2 Tapez le ou les noms ou adresses électroniques dans les champs À ou Cc (en copie) ou touchez i et choisissez un destinataire dont l'adresse électronique s'ajoute au message.

Au fur et à mesure de votre saisie d'une adresse électronique, celles s'y rapprochant et faisant partie de votre liste de contacts apparaissent en dessous. Touchez celle que vous voulez ajouter.

- 3 Attribuez un objet au message, puis rédigez le corps.
- 4 Touchez Envoyer.

#### Envoi d'une photo dans un message

 Dans le menu principal, choisissez Photos, puis sélectionnez une photo. Touchez ensuite et « Envoyer par courrier ».

Si vous possédez plusieurs comptes de messagerie sur l'iPod touch, la photo est transmise à travers le compte par défaut (voir la page 88).

#### Enregistrement du message en tant que brouillon pour y revenir ultérieurement

 Commencez la rédaction du courrier, touchez Annuler, puis touchez Enregistrer. Le message figure dans la boîte à lettres Brouillons, de sorte que vous pouvez l'ouvrir pour y ajouter des éléments ou le modifier, puis l'envoyer.

#### Réponse à un message

Lorsque vous répondez à un message, les fichiers ou images rattachés au message d'origine ne sont pas transmis.

#### Réexpédition d'un message

Lorsque vous réexpédiez à un message, vous pouvez joindre les fichiers ou images rattachés au message d'origine.

#### Envoi d'un message à un destinataire d'un message que vous avez reçu

 Ouvrez le message et touchez le nom ou l'adresse électronique du destinataire, puis Email.

## Relève et lecture du courrier

Le bouton Courrier indique le nombre total de messages non lus de toutes vos boîtes de réception. Il se peut que d'autres boîtes à lettres incluent des messages non lus.

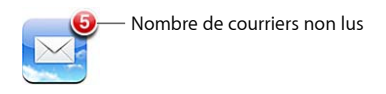

Sur l'écran de chaque compte figure le nombre de messages non lus correspondant à chaque boîte à lettres.

|                         | iPod 🛜 17:24 | -  |                   |
|-------------------------|--------------|----|-------------------|
| Touchez pour afficher — | Comptes .Mac |    |                   |
| tous les comptes de     | Réception    | 3  |                   |
| messagerie              | Brouillons   |    |                   |
|                         | 🖅 Envoyé     |    | - Nombre de       |
|                         | Corbeille    |    |                   |
|                         | mis Amis     |    | incosuges non las |
|                         | Projets      | 33 |                   |
|                         | 📁 Voyages    |    |                   |
|                         |              |    |                   |
|                         | Max          |    |                   |
|                         | .Mac         |    |                   |

Touchez une boîte à lettres pour en afficher le contenu. Les messages non lus sont signalés d'un point bleu .

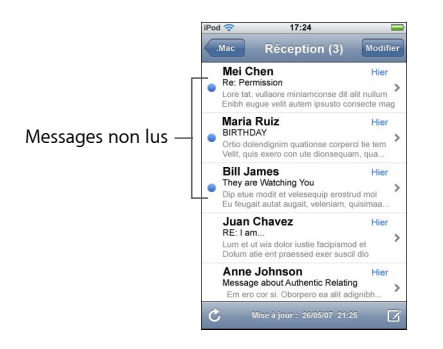

#### Lecture d'un message

 Touchez une boîte à lettres, puis un message. Dans le message sélectionné, touchez ▲ ou ▼ pour afficher le courrier suivant ou précédent.

#### Suppression d'un message

Vous pouvez aussi supprimer un message directement depuis la liste de la boîte à lettres en « poussant » vers la gauche ou vers la droite le titre du message et en touchant Supprimer.

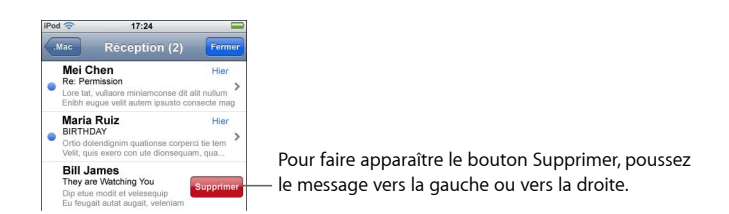

Vous pouvez également toucher Modifier et toucher 😑 en regard du message voulu.

#### Relève des nouveaux courriers

Choisissez une boîte à lettres ou touchez C à tout moment.

#### Ouverture d'un fichier joint

Vous pouvez visualiser ou lire certains types de fichiers et d'images joints aux courriers reçus. Par exemple, si vous recevez un document PDF, Microsoft Word ou Microsoft Excel, vous pouvez ainsi le lire sur votre iPod touch.

• Touchez la pièce jointe. L'iPod touch procède à son téléchargement puis l'ouvre.

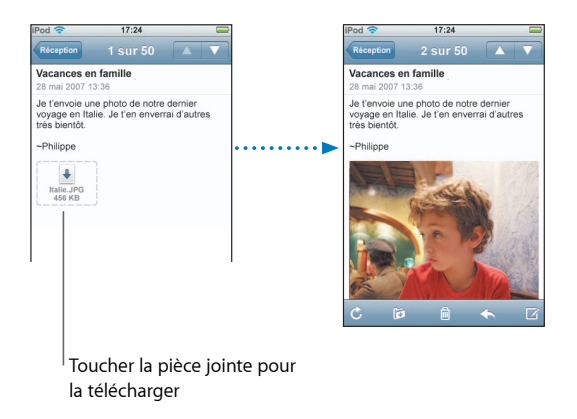

Vous pouvez visualiser les pièces jointes dans le sens portait ou paysage. Si le format d'une pièce jointe n'est pas pris en charge par l'iPod touch, le nom de son fichier est bien visible mais vous ne pouvez pas l'ouvrir. iPod touch prend en charge les formats de pièces jointes suivants :

• .doc, .docx, .htm, .html, .pdf, .txt, .xls, .xlsx

#### Affichage de tous les destinataires d'un message

Ouvrez le message et touchez Détails.

Touchez un nom ou une adresse électronique pour afficher les informations du destinataire. Touchez ensuite l'adresse électronique de la personne à contacter par courrier. Touchez enfin Masquer pour ne pas afficher les destinataires.

#### Ajout d'un destinataire de courrier électronique à votre liste de contacts

 Touchez le message et, le cas échéant, touchez Détails pour voir les destinataires.
 Touchez un nom ou une adresse électronique et touchez « Créer un nouveau contact » ou « Ajouter au contact ».

#### Signalement d'un message non lu

• Ouvrez le message et touchez « Signaler comme non lu ».

Un point bleu S'affiche en regard du message dans la liste de la boîte à lettres jusqu'à ce que vous le rouvriez.

#### Déplacement d'un message vers une autre boîte à lettres

• Ouvrez un message et touchez 🝺, puis choisissez une boîte à lettres.

#### Zoom sur une partie d'un message

 Double-touchez la partie sur laquelle vous souhaitez zoomer. Double-touchez à nouveau pour la réduire.

#### Redimensionnement d'une colonne de texte à la taille de l'écran

Double-touchez le texte.

#### Redimensionnement manuel d'un message

Pincez la photo pour la réduire ou effectuez le geste inverse pour l'agrandir.

#### Ouverture d'un lien

Touchez le lien.

Les liens de type texte sont généralement soulignés en bleu. De nombreuses images possèdent également des liens. Un lien peut pointer sur une page web, ouvrir une carte ou un nouveau courrier électronique dont le champ du destinataire est prérempli.

Les liens vers le web et des plans entraînent l'ouverture de Safari ou de Plans sur l'iPod touch. Pour revenir à votre courrier électronique, appuyez sur le bouton du menu principal et touchez Courrier.

#### Réglages de messagerie

Dans le menu principal, choisissez Réglages > Courrier, pour configurer et personnaliser vos comptes de messagerie pour l'iPod touch. Voir la page 86.

# Contacts

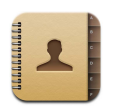

Avec Contacts, il est facile d'avoir toujours avec vous les coordonnées de vos contacts.

# Synchronisation de coordonnées à partir de votre ordinateur

Si vous avez réglé iTunes de manière à synchroniser vos contacts, iTunes conserve automatiquement vos contacts à jour, que vous effectuiez des modifications sur votre ordinateur ou votre iPod touch. Vous pouvez synchroniser vos contacts à partir d'applications telles que :

- *Sur un Mac :* Carnet d'adresses Mac OS X, Microsoft Entourage et carnet d'adresses Yahoo!
- *Sur un PC* : Carnet d'adresses Yahoo!, Carnet d'adresses Windows (Outlook Express) ou Microsoft Outlook.

Pour plus de renseignements sur la synchronisation de l'iPod touch avec vos contacts, consultez la section « Obtention de musique, de vidéos et d'autre contenu sur l'iPod touch » à la page 5.

# Affichage d'un contact

• Touchez Contacts puis touchez un contact.

Pour afficher un groupe donné, touchez le bouton Groupe.

## Réglage de l'ordre de tri et d'affichage

Utilisez les réglages des contacts pour indiquer si vos contacts sont triés par prénom ou par nom, ainsi que l'ordre dans lequel les noms sont affichés.

 Touchez Réglages > Contacts, puis touchez Ordre de tri ou Ordre d'affichage et sélectionnez « Prénom Nom » ou « Nom Prénom ».

## Ajout et modification de contacts directement sur l'iPod touch

Vous pouvez saisir de nouveaux contacts sur l'iPod touch, modifier des contacts existants ou en supprimer.

| od 🗢         | 12:02                                | 3        |
|--------------|--------------------------------------|----------|
| Tous les cor | tacts Infos                          | Modifier |
| 1            | Gary Knox                            |          |
| portable     | (555) 465-4350                       |          |
| domicile     | gary@mac.com                         |          |
| site web     | www.apple.com                        |          |
| travail      | 1518 Eddy Street<br>Belmont CA 94002 |          |
|              |                                      |          |

#### Ajout d'un contact sur l'iPod touch

■ Choisissez Contacts et touchez + puis saisissez les informations du contact.

# Modification du numéro de téléphone d'un contact, de son adresse ou d'autres informations

- Touchez Contacts et choisissez un contact puis toucher Modifier.
  - Pour ajouter un élément tel qu'une adresse web ou un numéro de téléphone mobile, touchez () à côté de l'élément correspondant.
  - Pour supprimer un élément, touchez 😑 à côté de celui-ci.
  - *Pour supprimer le contact de votre liste de contacts,* faites défiler vers le bas et touchez Supprimer le contact.

#### Saisir une pause dans un numéro

Touchez **H** puis Pause.

Certains systèmes de téléphone nécessitent parfois des pauses, par exemple avant un numéro de poste ou un mot de passe. Chaque pause dure deux secondes. Vous pouvez avoir à en saisir plus qu'une.

#### Affectez une photo à un contact ou modifier la photo d'un contact

- 1 Touchez Contacts et choisissez un contact.
- 2 Touchez Modifier et touchez Ajouter une photo ou touchez la photo existante.
- 3 Choisissez une photo.

- 4 Déplacez la photo et redimensionnez-la comme vous le souhaitez. Faites-la glisser vers le haut, le bas ou les côtés. Pincez ou double-touchez la photo pour l'agrandir ou la réduire.
- 5 Touchez Valider.

#### Supprimer un contact

- 1 Touchez Contacts et choisissez un contact.
- 2 Touchez Modifier
- 3 Faites défiler jusqu'au bas des informations du contact et touchez Supprimer.

# YouTube

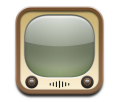

## Recherche et visualisation de vidéos

YouTube présente de courtes vidéos ajoutées par des personnes du monde entier (le site n'est pas disponible dans toutes les langues et peut ne pas être disponible partout).

Pour pouvoir utiliser YouTube, l'iPod touch doit rejoindre un réseau Wi-Fi connecté à Internet. Pour plus de renseignements sur la connexion à un réseau Wi-Fi, consultez la page 22.

#### Parcourir les vidéos

- Touchez Sélection, Populaires ou Signets, ou touchez Plus pour parcourir par Récentes, Les mieux cotées ou Historique.
  - Sélection : vidéos passées en revue et conseillées par l'équipe de YouTube.
  - Populaires : vidéos le plus visionnées par les utilisateurs de YouTube. Touchez Tout pour afficher la liste des vidéos les plus visionnées de tous les temps, ou Aujourd'hui ou Cette semaine pour afficher les vidéos les plus visionnées pendant la dernière journée ou semaine.
  - Signets : vidéos que vous avez mises en signet.
  - *Récentes* : vidéos le plus récemment envoyées à YouTube.
  - *Les mieux cotées* : vidéos les mieux notées par les utilisateurs de YouTube. Pour noter une vidéo, accédez à www.youtube.com.
  - Historique : vidéos que vous avez visionnées le plus récemment.

#### Rechercher une vidéo

- 1 Touchez Recherche puis touchez le champ de recherche YouTube.
- 2 Touchez un mot ou une phrase décrivant ce que vous recherchez, puis touchez Rechercher. YouTube affiche des résultats après avoir effectué une recherche sur le titre, la description, les balises et le nom d'utilisateur associés aux vidéos.

#### Lecture d'une vidéo

 Touchez la vidéo. Elle commence à se télécharger sur l'iPod touch et une barre de progression apparaît. Dès qu'une partie suffisante de la vidéo s'est téléchargée, la lecture commence. Vous pouvez également toucher > pour lancer la vidéo.

#### Contrôle de la lecture de la vidéo

Lorsque la lecture d'une vidéo commence, les commandes disparaissent pour ne pas gêner.

• Touchez l'écran pour afficher ou masquer les commandes.

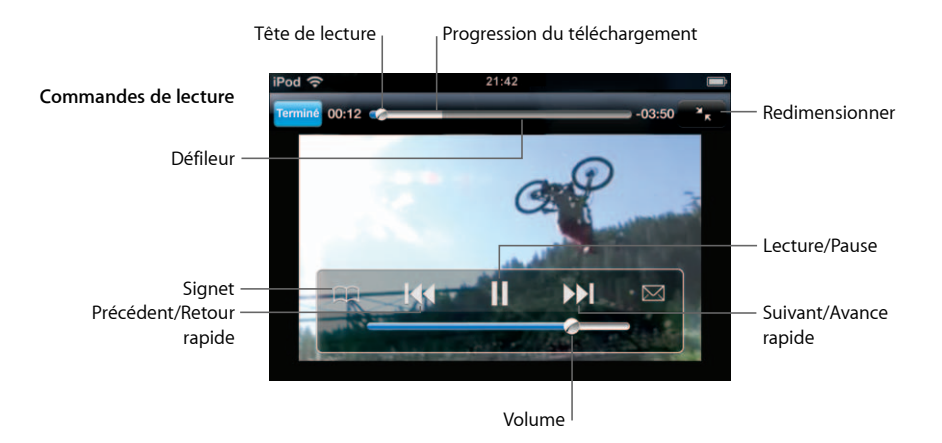

| Pour                                                                                                    | Procédez ainsi :                                                                                                    |
|----------------------------------------------------------------------------------------------------|----------------------------------------------------------------------------------------------------|
| Lire ou mettre en pause une vidéo                                                                            | Touchez 🕨 ou 📕.                                                                                                    |
| Augmenter ou diminuer le volume                                                                              | Faites glisser le curseur de volume.                                                                                                   |
| Redémarrer une vidéo                                                                                         | Touchez ┥.                                                                                                    |
| Passer à la vidéo suivante ou précédente                                                                     | Touchez I∢ deux fois pour passer à la vidéo précédente.<br>Touchez ▶I pour passer à la vidéo suivante.                                 |
| Effectuer un retour ou une avance rapide                                                                     | Touchez I≪ ou ▶ et gardez le doigt dessus.                                                                                             |
| Passer directement à un point parti-<br>culier d'une vidéo                                                   | Faites glisser la tête de lecture le long du défileur.                                                                                 |
| Interrompre une vidéo avant sa fin                                                                           | Touchez Terminé ou appuyez sur le bouton principal 🗋 .                                                                                 |
| Basculer le redimensionnement de<br>la vidéo entre le remplissage de<br>l'écran et à l'adaptation à l'écran. | Double-touchez la vidéo. Vous pouvez également toucher<br>pour que la vidéo remplisse l'écran ou 🔭 pour qu'elle<br>s'adapte à l'écran. |

| Pour                                                                   | Procédez ainsi :                                                                                                    |
|------------------------------------------------------------------------|----------------------------------------------------------------------------------------------------|
| Mettre une vidéo en signet                                             | Touchez $\textcircled{O}$ à côté de la vidéo et touchez Créer un signet.<br>Vous pouvez également commencer à lire la vidéo puis tou-<br>cher $\textcircled{O}$ . Touchez Signets pour afficher vos vidéos mises en<br>signet. |
| Voir les détails concernant une vidéo et explorer les vidéos associées | Lisez l'intégralité de la vidéo, touchez Terminé en cours de lecture ou touchez 📎 à côté d'une vidéo d'une liste.                                                                                                    |
|                                                                        | iPod touch affiche le classement de la vidéo, la date de son<br>ajout et d'autres informations. Vous pouvez également voir<br>*une liste de vidéos associées ; vous pouvez toucher ces der-<br>nières pour les visualiser.     |

## Changement des boutons situés au bas de l'écran

Vous pouvez remplacer les boutons Sélection, Populaires, Signets et Recherche situés au bas de l'écran par d'autres que vous utilisez plus fréquemment. Par exemple, supposons que vous regardiez souvent les vidéos les mieux cotées mais ne regardiez pas beaucoup les vidéos conseillées. Vous pouvez dans ce cas remplacer le bouton Sélection par le bouton Les mieux cotées.

 Touchez Plus puis Modifier, puis faites glisser un bouton vers le bas de l'écran, par-dessus celui que vous souhaitez remplacer.

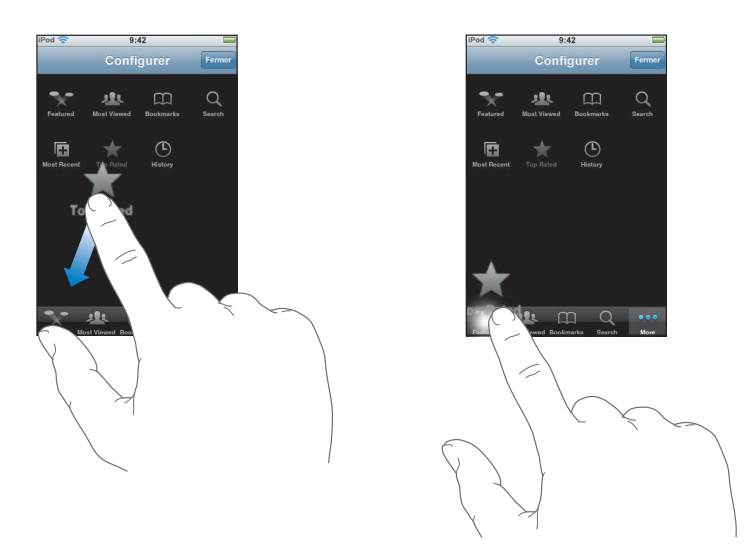

Vous pouvez faire glisser vers la gauche ou la droite les boutons situés au bas de l'écran afin de les réarranger. Lorsque vous avez fini, touchez Terminé.

Pendant que vous explorez les vidéos, touchez Plus pour accéder aux boutons qui ne sont pas visibles.

## Ajout de vos propres vidéos à YouTube

Pour plus de renseignements sur la manière d'ajouter vos propres vidéos à YouTube, accédez à www.youtube.com et touchez Aide.

# Bourse

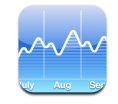

## Visualisation des cours de la Bourse

Lorsque vous touchez Bourse dans le menu principal, le lecteur de titres boursiers affiche les cotations actualisées de tous vos titres. Elles le sont chaque fois que vous ouvrez Bourse si vous êtes connecté à Internet. L'actualisation des cotations peut faire preuve d'un décalage allant jusqu'à 20 minutes.

#### Ajout d'un titre, d'un indice ou d'un fond au lecteur de titres boursiers

- 1 Touchez (2), puis +.
- 2 Tapez le code du titre, le nom de la société, l'indice ou le nom du fond, puis touchez Rechercher.
- 3 Choisissez un élément dans la liste de recherche.

#### Suppression d'un titre

Touchez Ø et e en regard du titre, et touchez Supprimer.

#### Réorganisation de titres

 Touchez (2). Faites ensuite glisser = à côté d'un titre vers son nouvel emplacement dans la liste.

#### Passage entre l'affichage de la variation des titres en pourcentage et celle en valeur

 Touchez le nombre représentant la variation. Touchez-le pour repasser à l'autre mode de présentation.

Vous pouvez également toucher 🕖 et toucher % ou Nombres.

#### Affichage de l'évolution d'un titre sur une période

 Touchez le symbole d'un titre, puis touchez 1j, 1s, 1m, 3m, 6m, 1a ou 2a. Le graphique s'adapte alors pour afficher l'évolution sur la journée, la semaine, sur un, trois ou six mois, ou sur un ou deux ans.

#### Retrouvez des informations relatives à un titre sur Yahoo.com

■ Touchez **1**.

Vous y retrouverez l'actualité du titre, des informations, des sites web en rapport avec le titre, etc.

# Plans

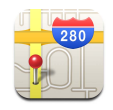

Plans propose des plans de rues, des photos satellite et des vues hybrides d'endroits du monde entier. Il vous est ainsi possible d'obtenir des indications détaillées pour la conduite et, dans certaines régions, des informations sur la circulation. Toujours applicable à certaines régions, vous pouvez retrouver votre localisation approximative pour obtenir l'itinéraire en partant d'un autre endroit ou vers une destination prévue.<sup>1</sup>

*AVERTISSEMENT*: pour connaître toutes les informations importantes relatives à une conduite en toute sécurité, consultez le *Guide d'informations importantes sur le produit* accessible à l'adresse www.apple.com/fr/support/manuals/ipod.

## Recherche et visualisation de lieux

#### Recherche d'un lieu et affichage sur une carte

 Touchez le champ de recherche pour accéder au clavier, tapez une adresse, un carrefour, une zone, le nom d'un lieu, d'un signet, d'un contact répertorié dans votre liste ou un code postal. Touchez ensuite Rechercher.

Une punaise indique la localisation sur la carte. Touchez la punaise pour afficher le nom ou la description du lieu.

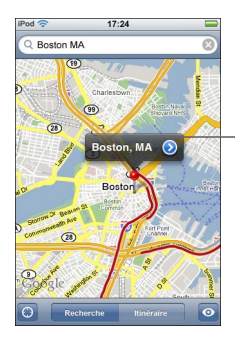

Touchez v pour obtenir des informations sur le lieu, accéder à l'itinéraire ou ajouter le lieu à vos signets ou à votre liste des contacts

<sup>1</sup> Les informations des cartes, des itinéraires et des lieux dépendent de données recueillies et de services fournis par des partenaires de tierce partie. Ces services de fourniture de données sont sujets à modification et peuvent ne pas être disponibles dans toutes les zones géographiques, pouvant entraîner l'indisponibilité, l'inexactitude ou le manque d'informations de cartes, d'itinéraires ou de lieux. Pour en savoir plus, consultez www.apple.com/fr/ipodtouch. Afin de vous indiquer votre localisation, des données sont recueillies sans pour autant être en mesure de vous identifier personnellement. Si vous ne voulez pas que de telles données soient recueillies, n'utilisez simplement pas cette fonctionnalité. La non utilisation de cette fonctionnalité n'influe en rien sur le bon fonctionnement de votre iPod touch.

Affichage de votre localisation approximative sur une carte

Touchez S. Un cercle vous indique votre localisation approximative. Elle est déterminée à l'aide des informations recueillies auprès de réseaux Wi-Fi locaux (si vous avez activé la fonction Wi-Fi). Plus les informations disponibles sont précises, plus le cercle est petit sur la carte. Cette fonctionnalité n'est pas disponible partout.

#### Usage de la punaise

Touchez 

, puis Placer la punaise. Une punaise se place ainsi sur la carte ; vous pouvez la faire glisser à loisir sur l'emplacement de votre choix.

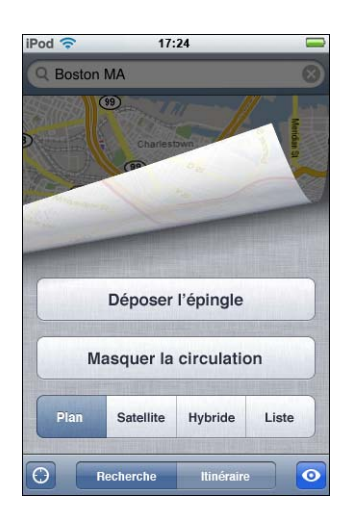

Pour déplacer rapidement la punaise sur la zone affichée, touchez 
, puis Replacer la punaise.

#### Zoom sur une partie de la carte

 Pincez la carte à l'aide de deux doigts ou double-touchez la partie sur laquelle vous souhaitez zoomer. Procédez ainsi à nouveau pour zoomer plus encore.

#### Zoom arrière

 Pincez la carte, ou touchez la carte à l'aide de deux doigts Procédez ainsi à nouveau pour zoomer davantage en arrière.

#### Sélection ou défilement d'une autre partie de la carte

Faites glisser l'affichage vers le haut, le bas, la gauche ou la droite.

#### Affichage d'une vue satellite ou hybride

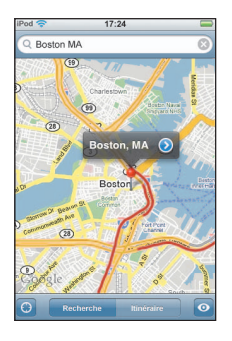

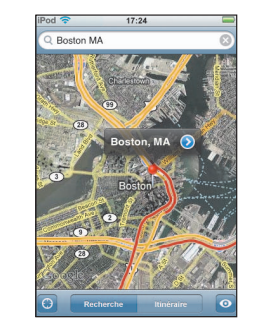

Touchez Plan pour revenir à la présentation de la carte simple.

#### Affichage du lieu d'habitation d'une personne répertoriée dans votre liste des contacts

Touchez (III) dans le champ de recherche, puis Contacts pour choisir un contact.

Pour retrouver ainsi une adresse, le contact doit présenter dans ses données au moins une adresse. S'il dispose de plusieurs adresses, vous devez choisir celle que vous recherchez. Vous pouvez aussi retrouver l'emplacement d'une adresse en touchant l'adresse directement dans Contacts.

#### Placement d'un lieu dans les signets

 Recherchez un lieu, touchez la punaise qui l'indique, touchez 

 en regard du nom ou de la description, puis touchez Ajouter aux signets.

#### Affichage d'un lieu placé dans les signets ou récemment affiché

Touchez (III) dans le champ de recherche, puis Signets ou Récents.

#### Ajout d'un lieu à votre liste des contacts

Recherchez un lieu, touchez la punaise qui l'indique, touchez 
 en regard du nom ou de la description, puis touchez « Créer un nouveau Contact » ou « Ajouter à un contact existant ».

#### **Itinéraires**

#### Itinéraires de conduite

- 1 Touchez Itinéraires.
- 2 Saisissez les lieux de départ et d'arrivée dans les champs Début et Fin. Par défaut, iPod touch part de votre localisation approximative (en cas de disponibilité du service). Touchez (II) dans l'un des deux champs puis choisissez un emplacement dans Signets (y compris votre localisation approximative et la punaise placée, le cas échéant), Récents ou Contacts.

Par exemple, si l'adresse d'un proche figure dans votre liste de contacts, vous pouvez toucher Contacts et toucher le nom du proche au lieu de taper son adresse.

Pour intervertir les lieux de départ et d'arrivée, touchez **t**.

- 3 Touchez Itinéraire, puis effectuez l'une des opérations suivantes :
  - Pour afficher un itinéraire étape par étape, touchez Début, puis ⇒ afin d'afficher le tronçon suivant du parcours. Touchez ← pour revenir en arrière.
  - Pour afficher tous les itinéraires repris dans une liste, touchez 

     puis Liste. Touchez
     un élément de la liste pour accéder à une carte indiquant le tronçon correspondant du parcours.

La durée de conduite approximative apparaît en haut de l'écran. Si des informations sur le trafic routier sont disponibles, le temps de conduite s'adapte en conséquence.

Vous pouvez également obtenir des itinéraires en recherchant un lieu sur la carte, en touchant la punaise qui l'indique, en touchant 🕢 en regard du nom, puis en touchant « Itinéraire jusqu'ici » ou « Itinéraire à partir d'ici »..

#### Affichage ou masquage des conditions de circulation

Lorsque cela est possible, les conditions de circulation sur les autoroutes s'affichent sur la carte.

■ Touchez o, puis Afficher le trafic ou Masquer le trafic.

Selon les conditions de circulation, des codes de couleur sont attribués aux autoroutes :

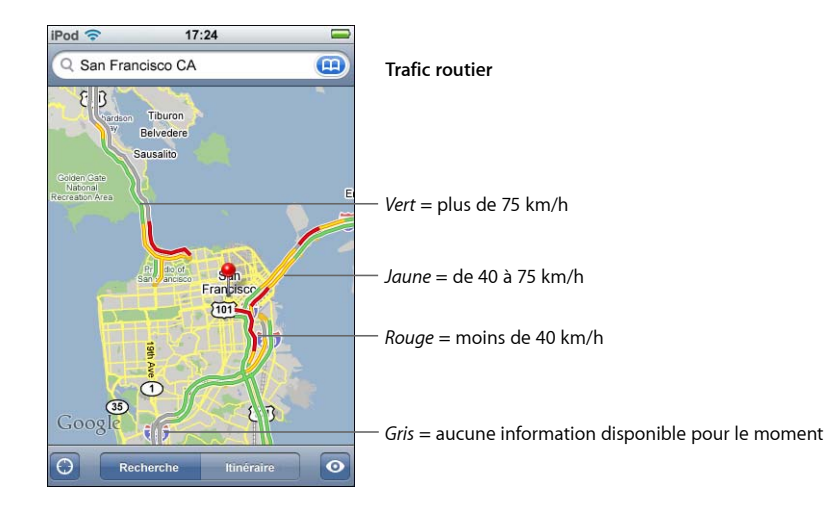

Si vous touchez Afficher le trafic mais qu'aucune couleur ne suit le tracé des autoroutes, il se peut que vous deviez effectuer un zoom arrière pour revenir aux principaux axes routiers, ou qu'aucune information routière n'existe pour cette zone.

## Inversion des points de départ et d'arrivée, pour une conduite dans l'autre sens

■ Touchez 🕦.

Si  $\mathfrak{N}$  ne s'affiche pas, touchez Liste, puis Modifier.

#### Affichage d'itinéraires consultés dernièrement

Touchez (III) dans le champ de recherche, puis Récents.

# Recherche et contacts de professionnels

#### Recherche de professionnels dans une région

- 1 Recherchez un lieu (tel qu'une ville et une région ou un pays, ou une adresse postale) ou faites défiler l'affichage jusqu'à un lieu sur une carte.
- 2 Tapez le type de professionnel dans le champ de texte et touchez Rechercher.

Les punaises indiquent les lieux qui répondent aux critères. Par exemple, si vous pointez sur votre ville, que vous tapez « films », puis touchez Recherche, les punaises désignent alors tous les cinémas de votre ville.

Touchez la punaise qui indique un professionnel pour révéler son nom ou sa description.

#### Recherche de professionnels sans passer au préalable par son lieu

- Tapez une description, par exemple :
  - restaurants lyon fr
  - apple inc new york

#### Appel à un professionnel ou itinéraire pour y accéder

Touchez la punaise qui indique un professionnel, puis touchez o en regard de son nom.

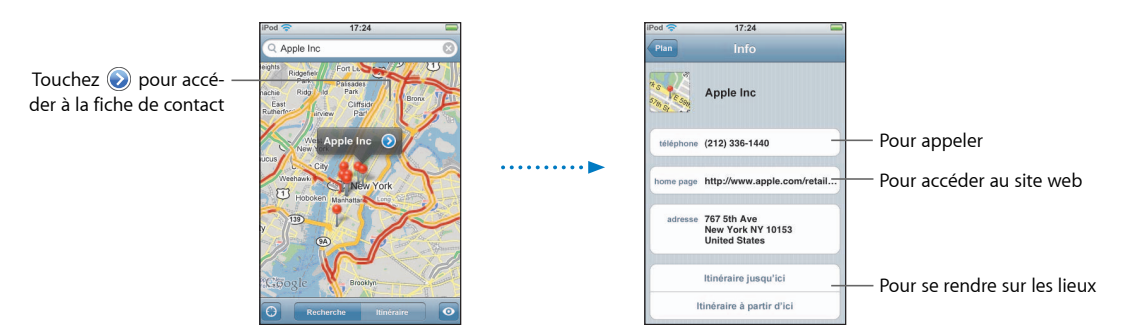

Vous pouvez ensuite procéder comme suit :

- Selon les informations disponibles sur l'entreprise ou le professionnel, vous pouvez toucher l'adresse électronique pour lui envoyer un courrier ou l'adresse web pour visiter son site web.
- Pour obtenir l'itinéraire pour vous rendre sur les lieux, touchez « Itinéraire jusqu'ici » ou « Itinéraire à partir d'ici ».
• Pour ajouter le professionnel à votre liste de contacts, faites défiler l'affichage et touchez « Créer un nouveau contact » ou « Ajouter à un contact existant ».

## Affichage de la liste des professionnels trouvés

À partir de l'écran Plan, touchez Liste. Touchez une entreprise pour afficher son emplacement sur la carte, ou touchez ② en regard de son nom pour accéder à ses données.

## Météo

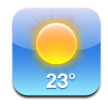

## Affichage de bulletins météo

Touchez Météo dans le menu principal pour afficher la température actuelle et un bulletin de prévisions à six jours pour la ville de votre choix. Vous pouvez mettre plusieurs villes en mémoire pour accéder rapidement à leur bulletin respectif.

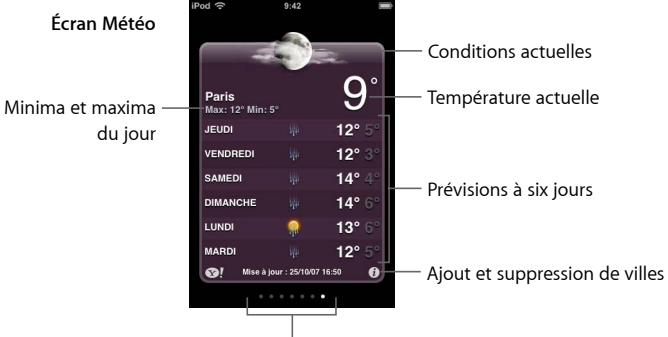

Nombre de villes en mémoire

Si le tableau météo s'affiche en bleu clair, il fait jour dans la ville en question, c'est-àdire qu'il est entre 6 h 00 et 18 h 00. Si le tableau s'affiche en bleu foncé, il fait alors nuit, c'est-à-dire qu'il est entre 18 h 00 et 6 h 00.

## Passage à une autre ville

 Feuilletez vers la gauche ou la droite le nombre de points sous le tableau météo indiquant le nombre de villes en mémoire.

#### Réorganisation des villes

 Touchez (). Faites ensuite glisser le symbole = en regard d'une ville vers son nouvel emplacement dans la liste.

#### Ajout d'une ville

- 1 Touchez 🙆, puis 🕂 .
- 2 Saisissez le nom d'une ville ou un code postal, puis touchez Rechercher.
- 3 Choisissez une ville dans la liste de recherche.

#### Suppression d'une ville

Touchez (1) et (2) en regard d'une ville, puis touchez Supprimer.

## Températures en Fahrenheit ou en Celsius sur l'iPod touch

Touchez ②, puis °F ou °C.

#### Affichage d'informations sur une ville en accédant à Yahoo.com

Touchez 1.

Vous pouvez visualiser entre autres un bulletin météo plus détaillé, des nouvelles et des sites web associés à la ville.

## Horloge

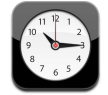

## Ajout et affichage d'horloges pour des lieux du monde entier

Vous pouvez ajouter plusieurs horloges afin d'afficher l'heure dans des villes importantes et des fuseaux horaires du monde entier.

#### Affichage d'horloges

Touchez Horloge.

Si la face de l'horloge est blanche, il fait jour dans la ville correspondance. Si elle est noire, il fait nuit. Si vous avez plus de quatre horloges, faites défiler pour toutes les voir.

#### Ajout d'une horloge

 Touchez Horloges puis touchez + et tapez le nom d'une ville. La liste des villes correspondant à ce que vous avez tapé apparaît au-dessous. Touchez une ville pour ajouter une horloge qui lui correspond.

Si vous ne voyez pas la ville ou vous vous trouvez, essayez une ville importante située dans le même fuseau horaire.

#### Suppression d'une horloge

Touchez Horloges puis Modifier. Touchez ensuite ) à côté d'une horloge, puis Supprimer.

## Disposition des horloges

 Touchez Horloges puis Modifier. Faites ensuite glisser = à côté d'une horloge vers un autre endroit de la liste.

## Réglage des réveils

Vous pouvez régler plusieurs alarmes. Réglez chaque alarme de manière qu'elle se répète les jours que vous indiquez ou qu'elle ne sonne qu'une fois.

## Réglage d'une alarme

- Touchez Alarme et +, puis effectuez l'un des réglages suivants :
  - Pour régler une alarme de manière qu'elle se répète certains jours, touchez Récurrence et choisissez les jours.
  - Pour choisir le son de l'alarme, touchez Sonorité.
  - *Pour indiquer si un rappel est associé à l'alarme,* activez ou désactivez Rappel d'alarme. Si l'option Rappel d'alarme est activée et que vous touchez Rappel d'alarme lorsque l'alarme sonne, celle-ci s'arrête et sonne à nouveau dix minutes plus tard.
  - *Pour associer une description à l'alarme,* touchez Description. L'iPod touch affiche le libellé lorsque l'alarme sonne.

Si au moins une alarme est réglée et activée, l'icône **4** apparaît dans la barre d'état, en haut de l'écran.

#### Activation/désactivation d'une alarme

 Touchez Alarme et activez ou désactivez l'alarme de votre choix. Si l'alarme vient à être désactivée, elle ne sonne plus jusqu'à ce que vous la réactiviez.

Si une alarme est réglée pour ne sonner qu'une fois, elle se désactive automatiquement après avoir sonné. Vous pouvez la réactiver ultérieurement.

## Modification des réglages d'une alarme

 Touchez Alarme puis Modifier, puis touchez 

 à côté de l'alarme que vous souhaitez modifier.

#### Suppression d'une alarme

Touchez Alarme puis Modifier, puis touchez 😑 à côté de l'alarme et touchez Supprimer.

## Utilisation du chronomètre

## Utilisation du chronomètre pour compter le temps

 Touchez Chronomètre. Touchez Démarrer pour lancer le chronomètre. Pour enregistrer les temps au tour, touchez Tour après chaque tour. Touchez Arrêter pour interrompre le chronomètre puis touchez Démarrer pour qu'il reprenne. Touchez Effacer pour remettre le chronomètre à zéro.

Si vous démarrez le chronomètre puis passez à une autre application de l'iPod touch, le chronomètre continue à fonctionner en arrière-plan.

## Réglage de la minuterie

## Réglage de la minuterie

 Touchez Minuterie, puis faites défiler pour régler le nombre d'heures et de minutes.
 Touchez À expiration pour choisir le son qu'émet l'iPod touch lorsque la minuterie s'arrête. Touchez Démarrer pour lancer la minuterie.

## Réglage une minuterie de veille

• Réglez la minuterie, puis touchez À expiration et choisissez Mettre l'iPod en veille.

Lorsqu'une minuterie de veille est définie, l'iPod touch arrête de lire de la musique ou des vidéos lorsque la minuterie s'arrête.

Si vous démarrez la minuterie puis passez à une autre application de l'iPod touch, la minuterie continue à fonctionner en arrière-plan.

## Calculette

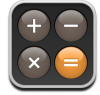

## Utilisation de la calculette

• Effectuez des additions, soustractions, multiplications et divisions comme sur une calculatrice normale.

Lorsque vous touchez sur le bouton d'addition, de soustraction, de multiplication ou de division, un anneau blanc apparaît autour du bouton pour indiquer l'opération à effectuer.

## Utilisation des fonctions de mémoire

- *C* : touchez pour effacer le nombre affiché.
- *M*+ : touchez pour ajouter le nombre affiché au nombre en mémoire. Si la mémoire ne contient aucun nombre, touchez pour stocker en mémoire le nombre affiché.
- *M–* : touchez pour soustraire le nombre affiché du nombre en mémoire.
- MR/MC : touchez une fois pour remplacer le nombre affiché par le nombre en mémoire. Touchez deux fois pour effacer la mémoire. Si le bouton MR/MC est entouré d'un anneau blanc, un nombre est stocké en mémoire. Si zéro (« 0 ») est affiché, touchez une fois pour voir le nombre stocké en mémoire.

## Notes

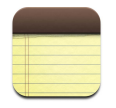

## Rédaction, lecture et envoi de notes par courrier électronique

Les notes sont classées par date de leur ajout, la note la plus récente figurant en début de liste. Les premiers mots de chaque note sont repris dans la liste.

## Ajout d'une note

Touchez +, saisissez la note, puis touchez Terminé.

## Lecture ou modification d'une note

 Touchez la note. Touchez n'importe quel endroit de la note pour activer le clavier et apporter vos modifications. Touchez 
 ou 
 pour afficher la note suivante ou précédente.

## Suppression d'une note

Touchez la note, puis 逾.

## Envoi d'une note par courrier électronique

■ Touchez la note, puis 🖂.

Pour envoyer une note par courrier électronique, vous devez activer la fonction de messagerie électronique sur l'iPod touch (voir la rubrique « Configuration de comptes de messagerie » à la page 56).

## Réglages

## Touchez Réglages pour ajuster les réglages de l'iPod touch.

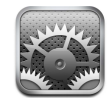

Les réglages vous permettent de personnaliser les applications de l'iPod touch, de régler la date et l'heure, de configurer les connexions Wi-Fi et de saisir d'autres préférences pour l'iPod touch.

## Wi-Fi

Les réglages Wi-Fi déterminent la manière et le moment où l'iPod touch rejoint un réseau Wi-Fi.

#### Activation ou désactivation du mode Wi-Fi

Choisissez Wi-Fi puis activez ou désactivez le mode Wi-Fi.

## Accès à un réseau Wi-Fi

 Choisissez Wi-Fi, patientez quelques instants pendant que l'iPod touch détecte les réseaux à portée puis sélectionnez un réseau. Si nécessaire, saisissez le mot de passe et touchez Rejoindre. (Les réseaux qui nécessitent un mot de passe sont accompagnés d'une icône de verrouillage.)

Une fois que vous avez rejoint manuellement un réseau Wi-Fi, l'iPod touch s'y connecte automatiquement chaque fois que le réseau est à portée. Si plusieurs réseaux déjà utilisés sont à portée, l'iPod touch rejoint le dernier utilisé.

Lorsque l'iPod touch est connecté à un réseau Wi-Fi, l'icône Wi-Fi 🔝 située dans la barre d'état en haut de l'écran affiche la force de la connexion. Le nombre de barres affichées est proportionnel à la qualité du signal.

# Réglage l'iPod touch de manière qu'il vous demande si vous souhaitez rejoindre à un nouveau réseau

Cette option indique à l'iPod touch qu'il doit rechercher un autre réseau lorsque vous n'êtes pas à portée d'un réseau Wi-Fi auquel vous ne vous êtes jamais connecté. L'iPod touch affiche une liste des réseaux Wi-Fi disponibles à partir de laquelle vous pouvez choisir. (Les réseaux qui nécessitent un mot de passe sont accompagnés d'une icône de verrouillage.)

 Choisissez Wi-Fi et activez ou désactivez l'option « Demander à joindre les réseaux ». Si vous activez cette option, vous pouvez toujours rejoindre manuellement de nouveaux réseaux.

## Oubli d'un réseau de manière que l'iPod touch ne le rejoigne pas automatiquement

 Choisissez Wi-Fi et touchez 

 à côté d'un réseau auquel vous vous êtes connecté auparavant. Touchez ensuite « Oublier ce réseau ».

## Accès à un réseau Wi-Fi fermé (un réseau Wi-Fi disponible qui n'apparaît pas encore dans la liste des réseaux balayés)

 Choisissez Wi-Fi > Autre et saisissez le nom d'un réseau. Si le réseau requiert un mot de passe, touchez Sécurité, sélectionnez le type de sécurité qu'utilise le réseau puis touchez Autre réseau et saisissez le mot de passe.

Vous devez connaître le nom du réseau, le mot de passe et le type de sécurité afin de vous connecter à un réseau fermé.

Certains réseaux Wi-Fi peuvent nécessiter la saisie ou l'ajustement de réglages supplémentaires, par exemple un identificateur de client ou une adresse IP statique. Demandez à l'administrateur réseau quels réglages utiliser.

## Ajustement des réglages de manière à vous joindre à un réseau Wi-Fi

Choisissez Wi-Fi puis touchez 

 à côté du réseau.

## Luminosité

La luminosité de l'écran influe sur l'autonomie de la batterie. Baissez la luminosité de l'écran pour prolonger la période nécessaire avant de devoir charger l'iPod touch. Vous pouvez également utiliser Réglage automatique, qui est conçue pour préserver l'autonomie de la batterie.

## Réglage de la luminosité de l'écran

Choisissez Luminosité et faites glisser le curseur.

## Réglage de l'iPod touch de manière à ajuster ou non automatiquement la luminosité de l'écran

 Choisissez Luminosité et activez ou désactivez Luminosité automatique. Si la luminosité automatique est activée, l'iPod touch ajuste la luminosité de l'écran en fonction des conditions d'éclairage actuelles à l'aide du capteur de lumière ambiante intégré.

## Général

Les réglages Général comprennent la date et l'heure, la sécurité et d'autres réglages qui influent sur plusieurs applications. Ces réglages vous permettent également de trouver des informations concernant votre iPod touch et de restaurer les réglages d'origine de l'iPod touch.

## Informations

Choisissez Général > Informations pour obtenir des informations sur l'iPod touch, notamment :

- nombre de morceaux
- nombre de vidéos
- nombre de photos
- capacité totale de stockage
- stockage disponible
- version de logiciel
- numéro de série
- numéro de modèle
- adresse Wi-Fi
- informations légales

## Fond d'écran

Une photo apparaît en tant que fond d'écran lorsque que vous déverrouillez votre iPod touch. Vous pouvez sélectionner l'une des images fournies avec l'iPod touch ou utiliser une photo que vous avez synchronisée avec l'iPod touch à partir de votre ordinateur.

## Réglage du fond d'écran

Choisissez Général > Fond d'écran et choisissez une photo.

## Date et heure

Ces réglages s'appliquent à l'heure affichée dans la barre d'état en haut de l'écran, aux horloges mondiales et à votre calendrier.

## Réglage de l'iPod touch de manière à afficher l'heure au format 24 heures ou 12 heures

Choisissez Général > Date et heure et activez ou désactivez le format 24 heures.

## Réglage du fuseau horaire

Choisissez Général > Date et heure > Fuseau horaire, puis saisissez votre emplacement.

## Réglage de la date et de l'heure

- 1 Choisissez Général > Date et heure > Régler la date et l'heure
- 2 Touchez un bouton pour sélectionner la date ou l'heure, puis utilisez les rouleaux pour modifier le réglage.

## Réglages du calendrier

## Activation de la gestion de l'heure locale pour le calendrier

 Choisissez Général > Date et heure et activez ou désactivez la gestion de l'heure locale. Lorsque l'option Heure locale est activée, Calendrier affiche les dates et heures des événements dans le fuseau horaire réglé pour vos calendriers. Lorsque l'option est désactivée, Calendrier affiche les événements dans le fuseau horaire où vous vous trouvez.

## Réglage du fuseau horaire du calendrier

 Choisissez Général > Date et heure > Fuseau horaire et choisissez le fuseau local de votre calendrier.

## International

Utilisez les réglages International pour régler la langue de l'iPod touch, activer ou désactiver les claviers des différentes langues et régler les formats de date, d'heure et de numéro de téléphone pour votre région.

## Réglage de la langue pour l'iPod touch

 Choisissez Général > International > Langue, choisissez la langue que vous souhaitez utiliser et touchez Terminé.

## Activation et désactivation des claviers internationaux

Vous pouvez modifier la langue de votre clavier sur l'iPod touch ou rendre disponibles deux claviers ou plus.

Choisissez Général > International > Claviers et activez les claviers que vous souhaitez.

Si plusieurs claviers sont activés, touchez 

pour basculer entre eux lorsque vous tapez.
Lorsque vous touchez le symbole, le nom du nouveau clavier actif apparaît brièvement.

## Réglage des formats de date, d'heure et de numéro de téléphone

Choisissez Général > International > Format régional et choisissez votre région.

## Verrouillage automatique

Le verrouillage de l'iPod touch désactive l'affichage de manière à économiser votre batterie et à empêcher toute utilisation de l'iPod touch par inadvertance.

## Réglage de la période après laquelle l'iPod touch se verrouille

• Choisissez Général > Verrouillage auto. et choisissez une durée.

## Verrouillage par code

Par défaut, l'iPod touch ne vous oblige pas à saisir un code pour le déverrouiller.

## Réglage d'un code

 Choisissez Général > Verrouillage par code et saisissez un code à 4 chiffres. L'iPod touch vous demande alors de saisir le code pour le déverrouiller.

## Activation et désactivation du code

 Choisissez Général > Verrouillage par code et touchez Activer le code puis saisissez votre code.

## Changement de code

 Choisissez Général > Verrouillage par code et touchez Changer le code, saisissez le code actuel, puis deux fois le nouveau code.

Si vous oubliez votre code, vous devrez restaurer le logiciel de l'iPod touch. Voir la page 95.

## Réglage de la durée à partir de laquelle votre code est nécessaire

 Choisissez Général > Verrouillage par code > Exiger le code, puis sélectionnez la durée pendant laquelle l'iPod touch peut être verrouillé sans qu'un code soit nécessaire pour le déverrouiller.

## **Effets sonores**

L'iPod touch peut produire des effets sonores lorsque vous :

- avez un rendez-vous ;
- verrouillez ou déverrouillez l'iPod touch ;
- tapez sur le clavier.

## Pour activer ou désactiver les effets sonores

 Choisissez Général > Effets sonores et sélectionnez si vous souhaitez que les effets sonores soit émis par le haut parleur interne, dans le casque ou les deux. Sélectionnez Non pour désactiver les effets sonores.

## Clavier

## Activation et désactivation de la capitalisation automatique

Par défaut, l'iPod touch capitalise automatiquement le mot suivant lorsque vous tapez un signe de ponctuation terminant une phrase ou le caractère de retour à la ligne.

• Choisissez Général > Clavier puis activez ou désactivez la capitalisation automatique.

## Réglage de l'activation du verrouillage des majuscules

Si le verrouillage des majuscules est activé et que vous double-touchez la touche Maj ☆ du clavier, toutes les lettres que vous tapez sont en majuscules. La touche Maj devient bleue lorsque le verrouillage de majuscules est activé.

• Choisissez Général > Clavier et activez ou désactivez le verrouillage des majuscules.

## Activation ou désactivation du raccourci « . »

Le raccourci « . » vous permet de double-toucher la barre d'espace pour saisir un point suivi d'un espace lors de la frappe. Il est activé par défaut.

Choisissez Général > Clavier et activez ou désactivez le raccourci « . ».

## Activation et désactivation des claviers internationaux

Vous pouvez modifier la langue de votre clavier sur l'iPod touch ou rendre disponibles deux claviers ou plus.

 Choisissez Général > Claviers > Claviers internationaux et activez les claviers que vous souhaitez.

Si plusieurs claviers sont activés, touchez 

pour basculer entre eux lorsque vous tapez. Lorsque vous touchez le symbole, le nom du nouveau clavier actif apparaît brièvement.

## Réinitialisation des réglages de l'iPod touch

## Réinitialisation de tous les réglages

Choisissez Général > Réinitialiser et touchez Réinitialiser tous les réglages.

Vos préférences et réglages sont tous réinitialisés. Les données (par exemple vos contacts et calendriers) et vos fichiers multimédias (par exemple vos morceaux et vidéos) ne sont pas supprimés.

## Suppression de tout le contenu et de tous les réglages

Choisissez Général > Réinitialiser et touchez « Effacer contenu et réglages ».

Toutes vos données et tous vos fichiers multimédias sont supprimés. Vous devez synchroniser l'iPod touch avec votre ordinateur pour restaurer les contacts, morceaux, vidéos et autres données et fichiers multimédias.

## Réinitialisation du dictionnaire du clavier

Choisissez Général > Réinitialiser et touchez Réinitialiser le dictionnaire clavier.

Vous ajoutez des mots au dictionnaire du clavier en rejetant les mots que l'iPod touch suggère lors de la frappe. Touchez un mot pour rejeter la correction et ajouter votre mot au dictionnaire de clavier. La réinitialisation du dictionnaire de clavier efface tous les mots que vous avez ajoutés.

## Réinitialisation des réglages réseau

Choisissez Général > Réinitialiser et touchez Réinitialiser les réglages réseau.

Lorsque vous réinitialisez les réglages réseau, la liste des réseaux que vous avez précédemment utilisés est supprimée. Le mode Wi-Fi est désactivé puis réactivé (en vous déconnectant des éventuels réseaux auxquels vous êtes connecté), et le réglage « Demander à rejoindre les réseaux » est activé.

## **Musique**

Les réglages Musique s'appliquent aux morceaux, aux podcasts et aux livres audio.

## Réglage d'iTunes de manière à lire tous les morceaux au même niveau sonore

iTunes peut régler automatiquement le volume des morceaux, de manière qu'ils soient lus au même volume relatif.

 Dans iTunes, sélectionnez iTunes > Préférences si vous utilisez un Mac ou sélectionnez Édition > Préférences si vous utilisez un PC, puis cliquez sur Lecture et sélectionnez Égaliseur de volume.

Vous pouvez régler l'iPod touch de manière à utiliser les réglages de volume d'iTunes.

# Réglage de l'iPod touch de manière à utiliser les réglages de volumes d'iTunes (Égaliseur de volume)

• Choisissez Musique et activez l'égaliseur de volume.

## Réglage de la vitesse de lecture d'un livre audio

Vous pouvez augmenter la vitesse de lecture des livres audio pour de manière à les entendre plus rapidement, ou diminuer la vitesse de manière à les entendre plus clairement.

Choisissez Musique > Vitesse des livres audio puis choisissez Lente, Normale ou Rapide.

# Utilisation de l'égaliseur pour modifier le son sur l'iPod touch de manière à s'adapter à un son ou un style particulier.

• Choisissez Musique > Égaliseur et choisissez un réglage.

## Définition d'une limite de volume pour la musique et les vidéos

 Choisissez Musique > Volume maximum et faites glisser le curseur pour ajuster le volume maximal. Touchez Verrouiller le volume maximum pour affecter un code de manière à éviter que le réglage ne soit modifié.

Le réglage d'une limite de volume ne s'applique qu'à celle de la musique (y compris au volume des podcasts et des livres audio) et des vidéos (y compris les films loués), et seulement lorsqu'un casque, des enceintes ou des écouteurs sont branchés sur le port écouteurs de l'iPod touch.

*AVERTISSEMENT*: pour connaître toutes les informations importantes relatives au risque de perte auditive, consultez le *Guide d'informations importantes sur le produit* accessible à l'adresse www.apple.com/fr/support/manuals/ipod.

## Vidéo

Les réglages vidéo s'appliquent au contenu vidéo (y compris aux films loués). Vous pouvez régler à quel endroit reprendre la lecture des vidéos que vous avez démarrées auparavant, activer ou désactiver les sous-titres et régler l'iPod touch de manière à restituer les vidéos sur votre téléviseur.

#### Réglage du point de reprise de la lecture

 Choisissez Vidéo > Démarrer la lecture puis sélectionnez si vous souhaitez que les vidéos que vous avez commencer à regarder reprennent à l'endroit où vous avez arrêté.

## Activation et désactivation des sous-titres codés

Choisissez Vidéo et activez ou désactivez les sous-titres codés.

## Réglages de la sortie télévision

Utilisez ces réglages pour définir la manière dont l'iPod touch restitue les vidéos sur votre téléviseur. Pour plus de renseignements sur l'utilisation de l'iPod touch pour restituer des vidéos sur votre téléviseur, consultez la section « Visionnage de vidéos sur un téléviseur connecté à l'iPod touch » à la page 35.

## Activation ou désactivation de l'écran large

Choisissez Vidéo et activez ou désactivez l'écran large.

#### Réglage du signal de télévision sur NTSC ou PAL

Choisissez Vidéo > Signal télévision et sélectionnez NTSC ou PAL.

NTSC et PAL sont des normes de diffusion de télévision. NTSC affiche 480i et PAL affiche 576i. Votre téléviseur peut utiliser l'une ou l'autre de ces normes suivant l'endroit où il a été commercialisé. Si vous n'êtes pas sûr du réglage à utiliser, vérifiez la documentation qui accompagne votre téléviseur.

## **Photos**

Les réglages photo vous permettent d'indiquer la manière dont les diaporamas affichent vos photos.

#### Réglage de la durée d'apparition de chaque diapositive

Choisissez Photos > Afficher chaque photo pendant et sélectionnez la durée.

#### Réglage des effets de transition

Choisissez Photos > Transition puis sélectionnez l'effet de transition souhaité.

#### Réglage de la répétition des diaporamas

• Choisissez Photos et activez ou désactivez Boucle.

#### Réglage de l'apparition séquentielle ou aléatoire des photos

Choisissez Réglages > Photos et activez ou désactivez Aléatoire.

## Courrier

Les réglages de Courrier vous permettent de personnaliser votre compte de messagerie pour l'iPod touch. Les modifications que vous apportez à ces réglages ne sont *pas* synchronisées avec votre ordinateur, ce qui permet de configurer la messagerie pour l'iPod touch sans incidence sur les réglages de votre compte de messagerie présent sur votre ordinateur.

## Réglages de compte

Les réglages de compte à mettre en œuvre sur l'iPod touch dépendent du type de votre compte (POP ou IMAP).

*Remarque :* les comptes de messagerie Microsoft Outlook 2003 ou 2007 doivent être configurés pour le protocole IMAP de façon à fonctionner avec l'iPod touch.

## Arrêt d'utilisation d'un compte

• Choisissez Courrier, sélectionnez un compte, puis Désactiver le compte.

Si un compte est désactivé, l'iPod touch ne l'affiche pas et ne l'utilise plus pour envoyer ou recevoir du courrier électronique jusqu'à ce que vous le réactiviez.

## Ajustement de réglages avancés

- Choisissez Courrier > Comptes, choisissez un compte, puis procédez de l'une des manières suivantes :
  - Pour indiquer si les brouillons, les messages envoyés et les messages supprimés sont stockés sur l'iPod touch ou à distance sur votre serveur de messagerie (comptes IMAP uniquement), touchez Avancé et choisissez Brouillons, Messages envoyés ou Messages supprimés.

Si vous stockez des messages sur l'iPod touch, vous pouvez alors les consulter même si l'iPod touch n'est pas connecté à Internet.

- Pour définir le moment où les messages supprimés doivent être supprimés définitivement de l'iPod touch, touchez Avancé, Supprimer, puis choisissez un délai : Jamais, Après un jour, Après une semaine ou Après un mois.
- Pour ajuster les réglages du serveur de messagerie, sous « Serveur de réception » ou « Serveur d'envoi », touchez Nom d'hôte, Nom d'utilisateur ou Mot de passe. Demandez les réglages appropriés à l'administrateur de votre réseau ou à votre fournisseur d'accès à Internet.
- Pour ajuster les réglages SSL et de mot de passe, touchez Avancé. Demandez les réglages appropriés à l'administrateur de votre réseau ou à votre fournisseur d'accès à Internet.

#### Suppression d'un compte de messagerie de l'iPod touch

 Choisissez Courrier, touchez le compte voulu, puis faites défiler l'affichage et touchez Supprimer le compte. La suppression d'un compte de messagerie de l'iPod touch n'a aucune incidence sur le compte de messagerie de votre ordinateur.

## Réglages relatifs aux courriers électroniques

iPod touch relève les nouveaux courriers de vos comptes lorsque vous ouvrez Courrier. Vous pouvez également configurer Courrier de façon à ce que ces messages soient relevés et téléchargés même si Courrier est fermé.

#### Relève automatique des nouveaux messages par l'iPod touch

 Choisissez Courrier > Relever le courrier, puis « manuellement », « toutes les 15 minutes », « toutes les 30 minutes » ou « toutes les heures ».

Si vous possédez un compte de messagerie Yahoo!, les courriers électroniques sont automatiquement transférés à l'iPod touch au fur et à mesure qu'ils parviennent au serveur Yahoo!.

## Définition du nombre de messages affichés sur l'iPod touch

 Choisissez Courrier > Afficher, puis choisissez un réglage. Vous avez le choix de visualiser les 25, 50, 75, 100 ou 200 messages les plus récents. Pour télécharger davantage de messages dans Courrier, faites défiler l'affichage jusqu'à la fin de la boîte de réception et touchez « Charger x messages de plus ».

## Définition du nombre de lignes d'aperçu pour chaque message de la liste

 Choisissez Courrier > Aperçu, puis choisissez un réglage. Vous avez le choix d'afficher entre zéro et cinq lignes pour chaque message. Ainsi, vous pouvez vous faire une idée du contenu des messages mentionnés dans la liste d'une boîte à lettres.

## Définition de la taille minimale de police des messages

 Choisissez Courrier > Taille de la police, puis choisissez Petite, Moyenne, Grande, Très grande ou Géante.

# Réglage de l'affichage des étiquettes À et Cc dans les listes de messages de l'iPod touch

Choisissez Courrier, puis activez ou désactivez Champs À/Cc.

Si l'option « Champs À/Cc » est activé, \Lambda ou 🚾 en regard de chaque message de la liste indique si le message vous a été adressé directement ou si vous étiez mis en copie.

## Définition sur l'iPod touch pour la confirmation de la suppression des messages

Choisissez Réglages > Courrier, puis activez ou désactivez Confirmer suppression.

Si l'option « Confirmer suppression » est activé, vous devez toucher 圇, puis confirmer en touchant Supprimer pour vous débarrasser effectivement du message.

## Réglages d'envoi de courriers électroniques

#### Envoi par l'iPod touch d'une copie de chaque message que vous envoyez

Choisissez Courrier, puis activez ou désactivez « Me mettre en Cci ».

#### Ajout d'une signature à vos messages

Vous pouvez configurer l'iPod touch de sorte à ajouter une signature (votre citation préférée ou vos nom, fonction et numéro de téléphone) dans chaque message que vous envoyez.

• Choisissez Courrier > Signature, puis saisissez une signature.

## Définition du compte de messagerie par défaut

Lorsque vous envoyez un message à partir d'une autre application iPod touch (en envoyant une photo à partir de Photos ou en touchant l'adresse électronique d'une entreprise dans Plans), celui-ci est transmis depuis votre compte de messagerie par défaut.

• Choisissez Courrier > Compte par défaut, puis choisissez un compte.

## Safari

## **Réglages généraux**

Vous pouvez utiliser Google ou Yahoo! pour effectuer des recherches sur Internet.

#### Sélection d'un moteur de recherche

 Choisissez Safari > Moteur de recherche puis sélectionnez le moteur de recherche que vous souhaitez utiliser.

## Réglages de sécurité

Par défaut, Safari est réglé de manière à afficher certaines des éléments disponibles sur le Web, telles que certains films, animations et applications web. Vous pouvez souhaiter désactiver certaines de ces possibilités afin de contribuer à protéger votre iPod touch contre le risques liés à la sécurité sur Internet.

#### Modification des réglages de sécurité

- Choisissez Safari, puis effectuez l'une des opérations suivantes :
  - Pour activer ou désactiver JavaScript, activez ou désactivez JavaScript.

JavaScript permet aux développeurs web de contrôler les éléments de la page. Par exemple, une page qui utilise JavaScript pourrait afficher la date et l'heure actuelles ou faire qu'une page liée apparaisse dans une nouvelle fenêtre surgissante.

• *Pour activer ou désactiver les modules externes,* activez ou désactivez Modules. Les modules externes permettent à Safari de lire certains types de fichiers audio et vidéo et d'afficher des fichiers Microsoft Word et des documents Microsoft Excel.

- Pour bloquer ou autoriser les fenêtres surgissantes, activez ou désactivez Bloquer les « pop-ups ». Le blocage des fenêtres surgissantes empêche seulement l'apparition des fenêtres surgissantes qui apparaissent lorsque vous fermez une page ou ouvrez une page en tapant son adresse. Il ne bloque pas les fenêtres surgissantes qui apparaissent lorsque vous cliquez sur un lien.
- *Pour régler si Safari accepte les cookies,* touchez Accepter les cookies et choisissez Jamais, « Sites visités » ou Toujours.

Un cookie est une information placée par un site web sur votre iPod touch afin que le site web puisse se souvenir de vous lorsque vous le consultez à nouveau. Les pages web peuvent ainsi être personnalisées pour vous en fonction des informations que vous pouvez avoir fournies.

Certaines pages ne fonctionnent pas correctement tant que l'iPod touch n'est pas réglé pour accepter les cookies.

- Pour effacer l'historique des pages web que vous avez consultées, touchez Effacer l'historique.
- Pour effacer les cookies de Safari, touchez Effacer les cookies.
- Pour effacer la mémoire cache, touchez Effacer la mémoire cache.

La mémoire cache du navigateur stocke le contenu des pages de manière qu'elles s'ouvrent plus rapidement la prochaine fois que vous le consultez. Si une page que vous avez ouverte n'affiche pas de nouveau contenu, l'effacement de a mémoire cache est susceptible d'aider.

## Réglages développeur

La console de débogage peut vous aider à résoudre les erreurs de page web. Lorsqu'elle est activée, la console apparaît automatiquement lorsqu'une erreur de page web se produit.

## Activation ou désactivation de la console de débogage

Choisissez Safari > Développeur et activez ou désactivez Console de débogage.

## Contacts

Utilisez les réglages Contacts pour déterminer l'ordre de tri et d'affichage de vos contacts.

## Réglage de l'ordre de tri

 Choisissez Réglages > Contacts > Ordre de tri et sélectionnez « Prénom Nom » ou « Nom Prénom ».

## Réglage de l'ordre d'affichage

 Choisissez Réglages > Contacts > Ordre d'affichage et sélectionnez « Prénom Nom » ou « Nom Prénom ».

## Restauration ou transfert des réglages de votre iPod touch

Lorsque vous branchez l'iPod touch sur votre ordinateur, les réglages de l'iPod touch sont automatiquement sauvegardés sur votre ordinateur. Il vous est possible de les restaurer au besoin, par exemple si vous achetez un nouvel iPod touch, et cherchez à y transférer vos anciens réglages. Vous pouvez aussi réinitialiser les données de l'iPod touch si vous rencontrez des problèmes pour vous connecter à un réseau Wi-Fi.

Les données automatiquement sauvegardées incluent les notes, les favoris pour la prise de contact, les réglages audio et autres préférences.

#### Restauration ou transfert des réglages

Procédez de l'une des manières suivantes :

- Branchez le nouvel iPod touch sur le même ordinateur que vous utilisiez avec votre ancien iPod touch, ouvrez iTunes, puis suivez les instructions à l'écran.
- Réinitialisez les informations de l'iPod touch. Dans Réglages, choisissez Général > Réinitialiser, puis choisissez « Réinitialiser tous les réglages », « Supprimer contenu et réglages » ou « Réinitialiser les réglages réseau ». Branchez ensuite l'iPod touch sur votre ordinateur, ouvrez iTunes, puis suivez les instructions à l'écran.

Lorsque vous réinitialisez les réglages réseau, la liste des réseaux que vous avez précédemment utilisés est supprimée. Wi-Fi est désactivé puis réactivé : vous êtes alors déconnecté de tout réseau le cas échéant. Les réglages Wi-Fi et « Confirmer l'accès » restent activés.

#### Suppression d'un ensemble de réglages sauvegardés

Ouvrez iTunes, puis choisissez iTunes > Préférences (sur un Mac) ou Édition > Préférences (sur un PC). Sélectionnez ensuite Synchronisation en cours, iPod touch, puis cliquez sur Supprimer la sauvegarde.

L'iPod touch n'a pas besoin d'être branché sur votre ordinateur.

## Conseils et dépannage

# A

La plupart des problèmes que rencontre l'iPod touch peuvent se résoudre rapidement en suivant les conseils énumérés dans ce chapitre.

## Suggestions à caractère général

Si l'écran est noir ou affiche une image représentant une batterie presque déchargée L'iPod touch n'est presque plus alimenté et doit être rechargé pendant un délai pouvant aller jusqu'à dix minutes avant de pouvoir l'utiliser. Pour en savoir plus sur le rechargement de la batterie de l'iPod touch, reportez-vous à la rubrique « Recharge de la batterie » à la page 23.

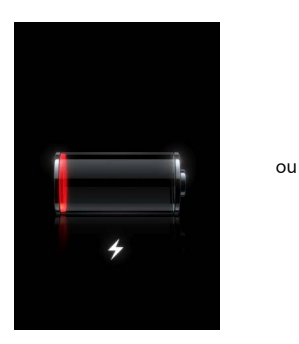

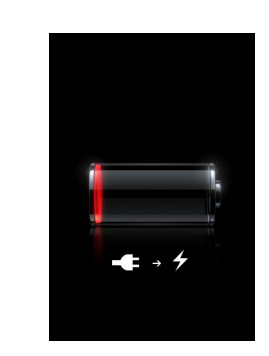

# Si l'iPod touch n'apparaît pas dans iTunes ou si vous ne parvenez pas à synchroniser les données de l'iPod touch

- La batterie de l'iPod touch peut avoir besoin d'être rechargée. Pour en savoir plus sur le rechargement de la batterie de l'iPod touch, reportez-vous à la rubrique « Recharge de la batterie » à la page 23.
- Si cela ne donne rien, débranchez tous les autres périphériques USB de votre ordinateur et connectez l'iPod touch à un autre port USB 2.0 de votre ordinateur (qui ne soit pas un port sur votre clavier).

- Si cela ne donne toujours rien, éteignez l'iPod touch puis rallumez-le. Maintenez le bouton de veille/réactivation enfoncé, situé en haut de l'iPod touch pendant quelques secondes jusqu'à ce que le curseur rouge apparaisse, puis faites glisser le curseur. Maintenez ensuite le bouton de veille/réactivation enfoncé jusqu'à ce que le logo Apple apparaisse.
- Si cela reste sans effet, redémarrez votre ordinateur et rebranchez l'iPod touch sur votre ordinateur.
- Si cela ne donne rien, téléchargez et installez (ou réinstallez, le cas échéant) la dernière version d'iTunes, téléchargeable à l'adresse www.apple.com/fr/itunes.

## Si l'iPod touch ne s'allume pas ou si l'affichage reste bloqué ou ne répond pas

- Il se peut que l'iPod touch doive être rechargé. Voir « Recharge de la batterie » à la page 23.
- Maintenez enfoncé le bouton du menu principal 
  pendant au moins six secondes jusqu'à ce que l'application que vous utilisiez se ferme.
- Si cela ne donne rien, éteignez l'iPod touch puis rallumez-le. Maintenez le bouton de veille/réactivation enfoncé, situé en haut de l'iPod touch pendant quelques secondes jusqu'à ce que le curseur rouge apparaisse, puis faites glisser le curseur. Maintenez ensuite le bouton de veille/réactivation enfoncé jusqu'à ce que le logo Apple apparaisse.
- Si cela ne donne rien, réinitialisez l'iPod touch. Maintenez enfoncé les boutons de veille/réactivation et du menu principal 
  pendant au moins dix secondes jusqu'à ce que le logo Apple apparaisse.

## Si l'iPod touch continue de se bloquer ou ne répond toujours pas après l'avoir réinitialisé

- Réinitialisez les réglages de l'iPod touch. Dans le menu principal, choisissez Réglages > Général > Réinitialiser > Réinitialiser tous les réglages. Toutes vos préférences sont réinitialisées, mais vos données restent intactes à l'issue de l'opération.
- Si cela ne donne rien, effacez tout contenu de l'iPod touch. Dans le menu principal, choisissez Réglages > Général > Réinitialiser > Effacer contenu et réglages. Toutes vos préférences sont réinitialisées, et toutes vos données sont supprimées de l'iPod touch.
- Si cela reste sans effet, restaurez le logiciel de l'iPod touch. Voir la rubrique « Mise à jour et restauration du logiciel de l'iPod touch » à la page 95.

## Si l'iPod touch ne produit pas de son

- Débranchez puis reconnectez les écouteurs. Assurez-vous que le connecteur est bien enfoncé.
- Vérifiez que le volume n'est pas complètement coupé.
- Il est possible que la musique sur l'iPod touch soit en pause. Dans le menu principal, touchez Musique, À l'écoute, puis ▶.

- Vérifiez si la limite du volume est activée. Dans le menu principal, choisissez Réglages > Musique > Volume maximum. Pour en savoir plus, consultez la page 84.
- Assurez-vous que vous utilisez bien iTunes 7.6 ou ultérieur (rendez-vous à l'adresse www.apple.com/fr/itunes). Les morceaux acquis auprès de l'iTunes Store à l'aide de versions antérieures d'iTunes ne sont pas lisibles sur l'iPod touch jusqu'à ce que vous mettiez iTunes à niveau.
- Si vous utilisez le port de sortie de ligne du socle proposé en option, assurez-vous que vos enceintes ou haut-parleurs externes sont sous tension et en état de fonctionnement.

# Si l'iPod touch affiche un message indiquant que l'accessoire n'est pas pris en charge par l'iPod

L'accessoire que vous avez raccordé ne fonctionnera pas avec l'iPod touch.

S'il vous est impossible de reproduire un morceau que vous venez d'acheter Il se peut que votre achat soit toujours en cours de téléchargement. Fermez puis rouvrez Musique, puis réessayez de lire le morceau.

Si vous ne parvenez pas à ajouter ou à lire un morceau, une vidéo ou tout autre élément Il se peut que l'élément multimédia ait été encodé dans un format que iPod touch ne prend pas en charge. Les formats de fichier audio suivants sont pris en charge par l'iPod touch. Ils englobent les formats de livres audio et de podcasts :

- AAC (M4A, M4B, M4P, jusqu'à 320 Kbps)
- Apple Lossless (format compressé de haute qualité)
- MP3 (jusqu'à 320 Kbps)
- MP3 VBR (Variable Bit Rate, débit binaire variable)
- WAV
- AA (texte parlé audible.com, formats 2, 3 et 4)
- AAX (texte parlé audible.com, format AudibleEnhanced)
- AIFF

Les formats de fichier vidéo suivants sont pris en charge par l'iPod touch :

- H.264 (profil de base de niveau 3.0)
- MPEG-4 (profil simple)

Un morceau encodé au format Apple Lossless présente un son de qualité CD optimale, mais n'occupe que la moitié environ de l'espace utilisé par un morceau encodé au format AIFF ou WAV. Un même titre encodé au format AAC ou MP3 occupe encore moins d'espace. Lors de l'importation de musique à partir d'un CD à l'aide d'iTunes, le son est converti par défaut au format AAC.

iTunes pour Windows vous permet de convertir les fichiers WMA non protégés au format AAC ou MP3. Cela peut s'avérer utile si vous disposez d'une bibliothèque de musique encodée au format WMA. L'iPod touch ne prend pas en charge les fichiers audio au format WMA, MPEG Layer 1, MPEG Layer 2 ou au format 1 audible.com.

Si vous possédez dans votre bibliothèque iTunes un morceau ou une vidéo non pris en charge par l'iPod touch, il se peut que la conversion dans un format que l'iPod touch prend en charge vous soit possible. Reportez-vous à l'Aide iTunes pour en savoir plus.

#### Si vous ne parvenez pas à vous souvenir de votre code

Vous devez restaurer le logiciel de l'iPod touch. Voir la rubrique « Mise à jour et restauration du logiciel de l'iPod touch » à la page 95.

# Si vous avez saisi des contacts sur l'iPod touch que vous ne voulez pas synchroniser avec votre ordinateur

Remplacez les contacts de l'iPod touch par les données issues de votre ordinateur.

- 1 Ouvrez iTunes.
- 2 Lorsque vous branchez l'iPod touch à votre ordinateur, maintenez les touches Commande + Option enfoncées (sur un Mac) ou Maj + Contrôle (sur un PC) jusqu'à ce que l'iPod touch apparaisse dans la liste Source d'iTunes. Cela empêche que l'iPod touch lance la synchronisation automatiquement.
- 3 Sélectionnez l'iPod touch dans la liste Source d'iTunes, puis cliquez sur l'onglet Infos.
- 4 Sous « Remplacer les informations sur cet iPod », sélectionnez Contacts. Vous pouvez en sélectionner plusieurs.
- 5 Cliquez sur Appliquer.

Les contacts sur l'iPod touch sont alors remplacés par ceux de votre ordinateur. Lors de la synchronisation suivante, l'iPod touch se synchronise normalement en ajoutant sur l'ordinateur les données enregistrées sur l'iPod touch et vice-versa.

Si vous ne parvenez pas à synchroniser les données avec le carnet d'adresses Yahoo! Il se peut qu'iTunes ne soit pas en mesure de se connecter à Yahoo!. Assurez-vous que votre ordinateur est bien connecté à Internet et que vous que vous avez saisi les bons identifiant et mot de passe Yahoo! dans iTunes. Branchez l'iPod touch sur votre ordinateur, cliquez sur l'onglet Infos dans iTunes, sélectionnez « Synchroniser les contacts du carnet d'adresses Yahoo! », puis saisissez vos identifiant et mot de passe Yahoo!.

# Si des contacts supprimés de l'iPod touch ou de votre ordinateur ne le sont pas du carnet d'adresses Yahoo! après une synchronisation

carnet d'adresses Yahoo!, Le carnet d'adresses ne permet pas la suppression de contacts associés à un identifiant Messenger par le biais de la synchronisation. Pour supprimer un contact associé à un identifiant Messenger, ouvrez une session sur votre compte Yahoo! en ligne et supprimez le contact à l'aide du carnet d'adresses Yahoo!.

#### Si vous ne parvenez pas à accéder à l'iTunes Wi-Fi Music Store

Pour pouvoir utiliser l'iTunes Wi-Fi Music Store, vous devez accéder à un réseau Wi-Fi connecté à Internet à l'aide de votre iPod touch. Pour plus de renseignements sur la connexion à un réseau Wi-Fi, consultez la page 22. Le magasin en ligne iTunes Wi-Fi Music Store n'est pas disponible dans tous les pays.

## Si vous ne parvenez pas à acheter de la musique sur l'iTunes Wi-Fi Music Store

Pour acheter des morceaux auprès de l'iTunes Wi-Fi Music Store (disponible uniquement dans certains pays), vous devez disposer d'un compte iTunes Store et avoir ouvert une session sous ce compte la dernière fois que vous avez synchronisé l'iPod touch avec iTunes. Si un message vous indique qu'aucune information sur votre compte n'est trouvée lorsque vous essayez d'acheter de la musique, ouvrez iTunes, ouvrez une session sous votre compte iTunes Store, branchez votre iPod touch puis lancez la synchronisation.

## Mise à jour et restauration du logiciel de l'iPod touch

iTunes vous permet de mettre à jour ou de restaurer le logiciel de l'iPod touch. Mettez régulièrement à jour l'iPod touch pour vous assurer que vous disposez toujours du dernier logiciel en date. Vous avez également la possibilité de restaurer le logiciel pour revenir à l'état d'origine de iPod touch.

- Si vous effectuez une mise à jour, le logiciel de l'iPod touch n'affecte en rien vos réglages et vos morceaux.
- Si vous procédez à une restauration, toutes les données sur l'iPod touch sont effacées, y compris les morceaux, les vidéos, les contacts, les photos, les données de calendrier et toute autre donnée. Tous les réglages de l'iPod touch reprennent alors leur état d'origine.

## Mise à jour ou restauration de l'iPod touch

- 1 Assurez-vous que vous disposez d'une connexion Internet et avez installé la dernière version d'iTunes depuis l'adresse www.apple.com/fr/itunes.
- 2 Connectez l'iPod touch à votre ordinateur.
- 3 Dans iTunes, sélectionnez iPod touch dans la liste Source puis cliquez sur l'onglet Résumé.
- 4 Cliquez sur « Rechercher les mises à jour ». iTunes vous indique alors si une version plus récente du logiciel de l'iPod touch est disponible.
- 5 Cliquez sur Mettre à jour pour installer la dernière version en date du logiciel ou cliquez sur Restaurer pour reprendre les réglages d'origine de l'iPod touch et effacer toutes les données sur l'iPod touch. Suivez les instructions à l'écran pour terminer le processus de restauration.

## Utilisation des fonctionnalités d'accessibilité de l'iPod touch

Les fonctions suivantes peuvent vous faciliter l'usage de l'iPod touch si vous avez un handicap.

## Sous-titrage codé

Si des vidéos prévoient le sous-titrage codé, vous pouvez activer la fonction. Voir « Activation et désactivation des sous-titres codés » à la page 85.

## Taille minimale de police dans les courriers électroniques

Vous pouvez définir une taille de police minimale pour le texte composant les courriers électroniques sur la taille Grande, Très grande ou Géante pour en améliorer la lisibilité. Voir la rubrique « Définition de la taille minimale de police des messages » à la page 87.

## Zoom

Double-touchez ou pincez des pages web, des photos et des cartes pour les agrandir. Voir la page 19.

## Accès universel sous Mac OS X

Tirez parti des fonctionnalités d'accès universel de Mac OS X lorsque vous utilisez iTunes pour synchroniser des données de votre bibliothèque iTunes avec votre iPod touch. Dans le Finder, choisissez Aide > Aide Mac, puis recherchez les termes « accès universel ».

Pour en savoir plus sur les fonctionnalités d'accessibilité de l'iPod touch et de Mac OS X, rendez-vous à l'adresse www.apple.com/fr/accessibility.

# En savoir plus, service et assistance

# B

## Vous trouverez plus d'informations sur l'utilisation de l'iPod touch dans l'aide à l'écran et sur le Web.

Le tableau suivant indique où trouver plus d'informations sur les logiciels et services liés à l'iPod.

| Pour en savoir plus sur :                                                                                           | Procédez ainsi :                                                                                                    |
|----------------------------------------------------------------------------------------------------|----------------------------------------------------------------------------------------------------|
| L'usage de l'iPod touch en<br>toute sécurité                                                                        | Rendez-vous à l'adresse www.apple.com/fr/support/manuals/ipod<br>pour accéder au <i>Guide d'informations importantes sur le produit</i><br>le plus récent, et notamment les informations à jour relatives à<br>la sécurité et à la réglementation en vigueur. |
| Le support iPod touch, les astu-<br>ces, les forums d'utilisateur et<br>les téléchargements de logi-<br>ciels Apple | Accédez à www.apple.com/fr/support/ipodtouch.                                                                                                    |
| Les toutes dernières informa-<br>tions sur l' iPod touch                                                            | Accédez à www.apple.com/fr/ipodtouch.                                                                                                    |
| L'utilisation d'iTunes                                                                                              | Ouvrez iTunes et choisissez Aide > Aide iTunes. Pour un didacticiel<br>sur iTunes (disponible seulement dans certains pays), accédez à<br>www.apple.com/fr/support/itunes.                                                                                    |
| L'utilisation d'iPhoto dans<br>Mac OS X                                                                             | Ouvrez iPhoto et sélectionnez Aide > Aide iPhoto.                                                                                                    |
| L'utilisation de Carnet d'adres-<br>ses dans Mac OS X                                                               | Ouvrez Carnet d'adresses et choisissez Aide > Aide Carnet d'adresses.                                                                                                    |
| L'utilisation d'iCal sous<br>Mac OS X                                                                               | Ouvrez iCal et sélectionnez Aide > Aide iCal.                                                                                                    |
| Microsoft Outlook, Carnet<br>d'adresses Windows, Adobe<br>Photoshop Album et Adobe<br>Photoshop Elements            | Consultez la documentation fournie avec ces applications.                                                                                                    |
| La recherche du numéro de<br>série de votre iPod touch                                                              | Regardez au dos de votre iPod touch ou choisissez Réglages ><br>Général > Informations à partir de l'écran principal.                                                                                                    |
| L'obtention du service assuré<br>par la garantie                                                                    | Commencez par suivre les conseils prodigués dans ce guide<br>et dans les ressources en ligne. Accédez ensuite à<br>www.apple.com/fr/support ou consultez le <i>Guide d'informations</i><br><i>importantes sur le produit</i> fourni avec l'iPod touch.        |

Apple Inc.2008 Apple Inc. Tous droits réservés.

Apple, le logo Apple, AirPort, Cover Flow, iCal, iPhoto, iPod, iTunes, Mac, Macintosh et Mac OS sont des marques d'Apple Inc. déposées aux États-Unis et dans d'autres pays. Finder, Safari et Shuffle sont des marques d'Apple Inc. .Mac est une marque de service d'Apple Inc., déposée aux États-Unis et dans d'autres pays. iTunes Store est une marque de service d'Apple Inc. Adobe et Photoshop sont des marques ou des marques déposées d'Adobe Systems Incorporated aux États-Unis et d'entreprises mentionnés dans le présent document peuvent être des marques de leurs propriétaires respectifs.

La mention de produits tiers n'est effectuée qu'à des fins informatives et ne constitue en aucun cas une approbation ni une recommandation. Apple n'assume aucune responsabilité vis-à-vis des performances ou de l'utilisation de ces produits. Tout arrangement, accord ou garantie, le cas échéant, s'applique directement entre le revendeur et les utilisateurs potentiels. Tous les efforts nécessaires ont été mis en œuvre pour que les informations contenues dans ce manuel soient les plus exactes possibles. Apple n'est pas responsable des erreurs typographiques.

Le produit décrit dans ce manuel incorpore une technologie de protection des droits d'auteur qui est protégée par des droits de méthodes de certains brevets américains et autres droits de propriété intellectuelle détenus par Macrovision Corporation et autres propriétaires des droits. L'utilisation de cette technologie de protection de droits d'auteur est soumise à l'autorisation de Macrovision Corporation et est destinée à un usage personnel ou à d'autres utilisations de visionnage limitées uniquement, à moins d'obtenir une autorisation de Macrovision Corporation pour d'autres utilisations. L'ingénierie inverse ou le désassemblage est interdit.

Le dispositif fait l'objet des. numéros de brevet américains 4,631,603, 4,577,216, 4,819,098 et 4,907,093 sous licence uniquement pour des utilisations de visionnage limitées.

F019-1215/03-2008